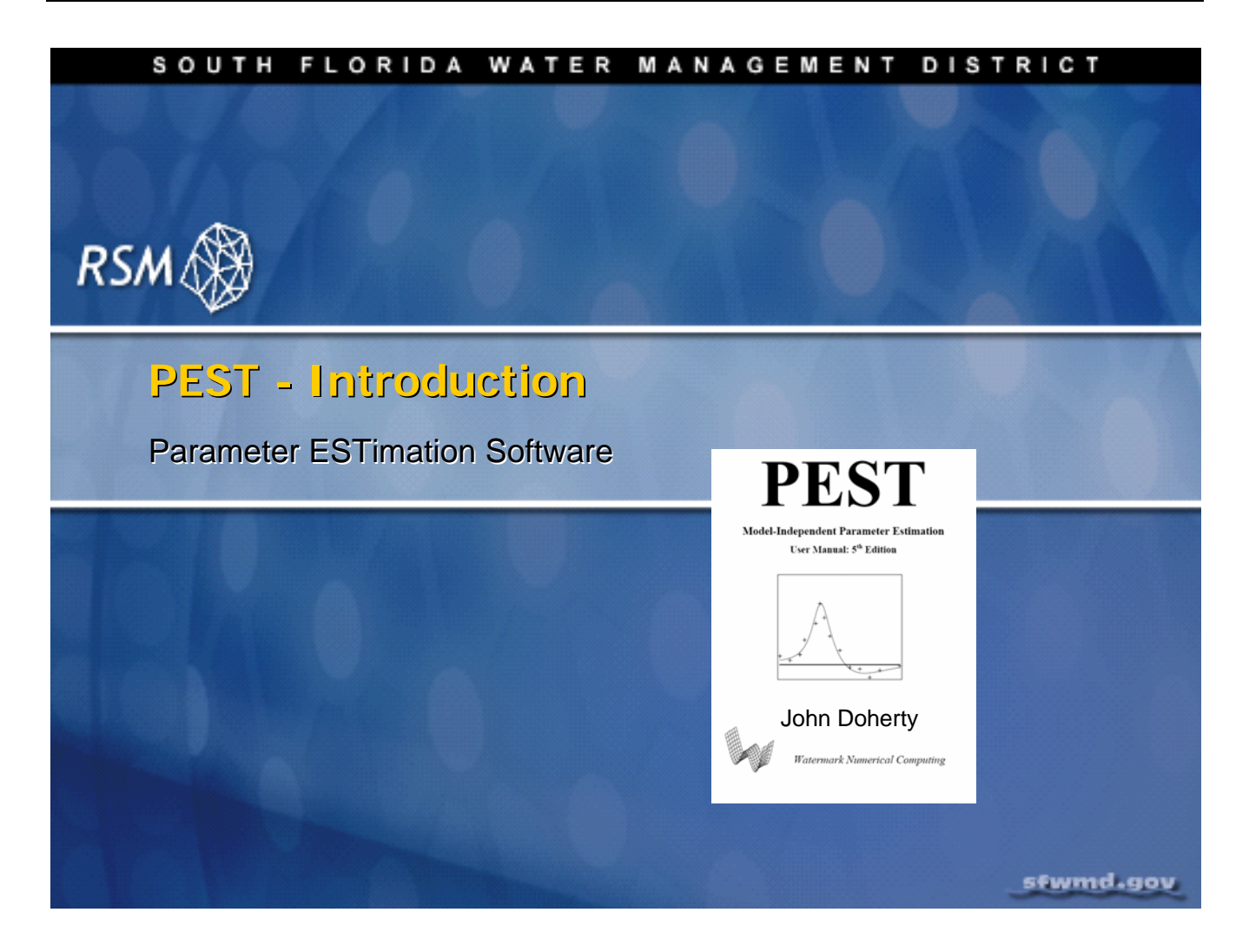

## Lecture 13: PEST - Introduction. Parameter ESTimation Software

This lecture introduces the Parameter Estimation (PEST) Software.

For more detailed information, refer to the PEST User Manual, PEST: Model-Independent Parameter Estimation. User Manual 5th Edition. Doherty, John. Watermark Numerical Computing. July, 2004.

## Di NOTE:

A copy of the PEST User Manual can be found in the labs/lab13 directory.

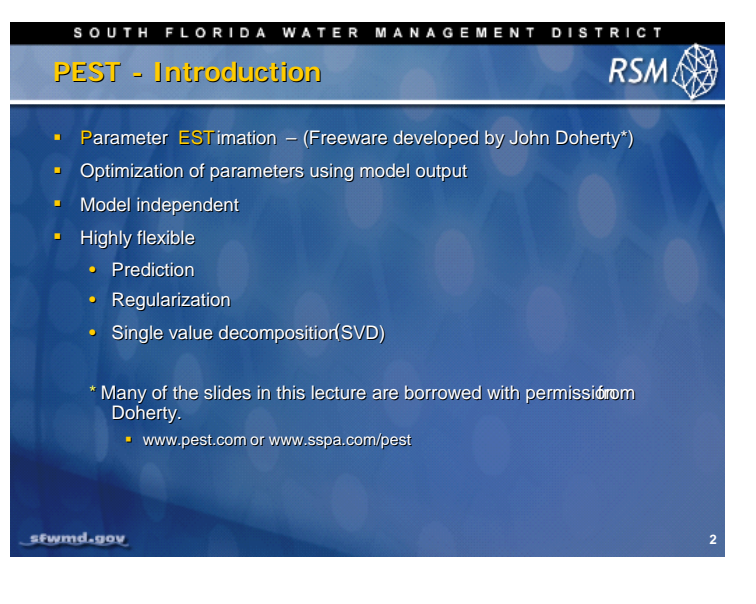

The Parameter Estimation (PEST) method is the basis of the calibration approach used for the Regional Simulation Model (RSM). The PEST software is freeware designed to run on Linux and Windows. Since the method is model independent, the RSM does not have to be modified to work with PEST.

PEST has advanced tools to improve calibration. And, it provides several methods for adjusting parameter values to minimize a user-defined objective function.

## Key features of the PEST method are listed here. For a more in-depth review of each feature, the reader is encouraged to refer to the PEST User Manual.

## PEST – Optimization Overview

- Optimization function based on least squares
- Uses Gauss-Marguardt-Levenberg algorithm for parameter estimation
- One-step optimization for linear models, iterative for nonlinear models

SOUTH FLORIDA WATER MANAGEMENT DISTRICT

RSM

- Adjusts parameter values based on the derivatives of the observations with respect to the parameters (i.e., sensitivity or Jacobian matrix)
- Provides several methods for adjusting and constraining the parameter values

sfwmd.gov

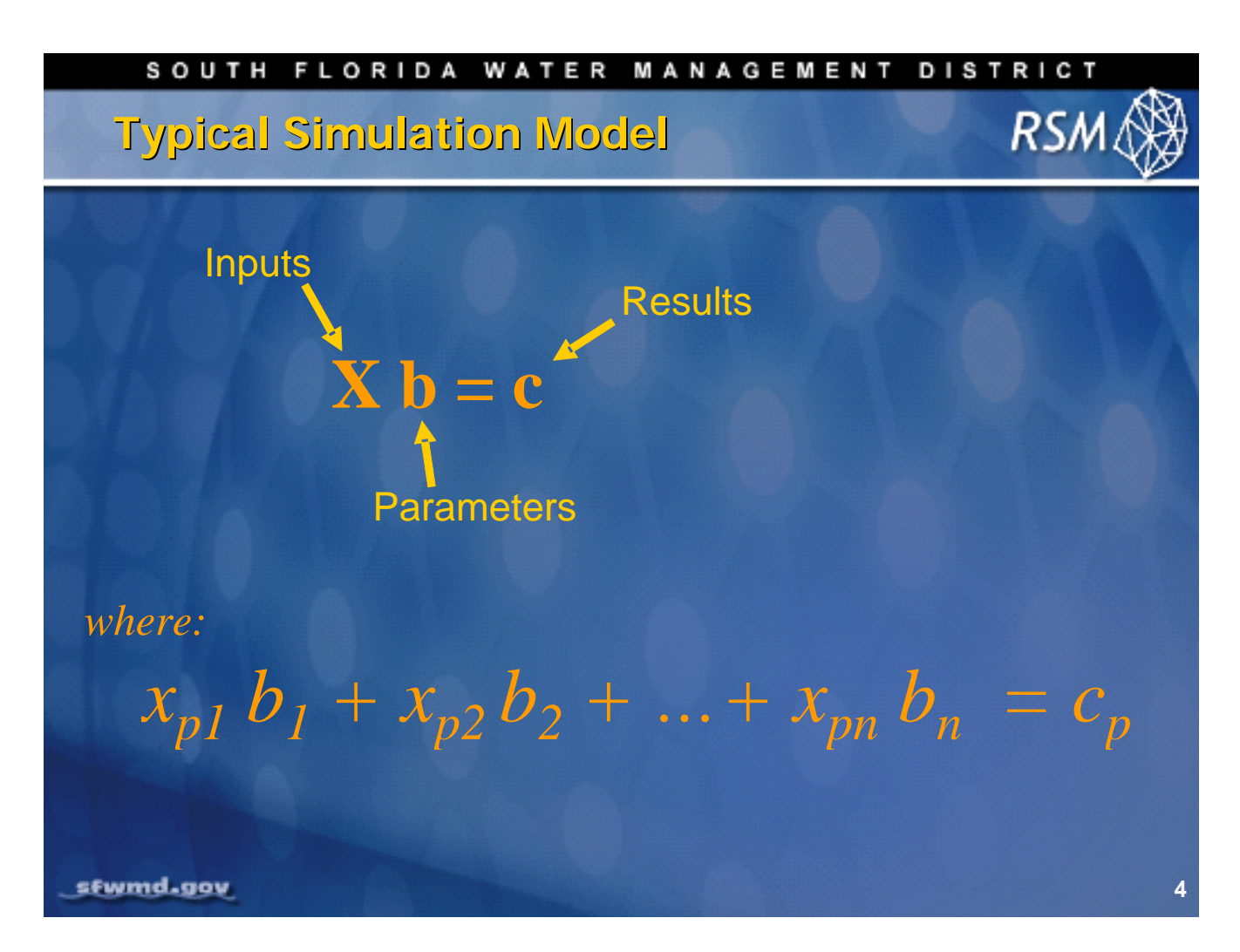

In a typical model run, some set of input excitations (**X**), such as rainfall, potential evapotranspiration and inflow across the boundaries, and model parameters (**b**), are used to produce a set of results (**c**).

Conceptually, the inputs react with each parameter to produce the results.

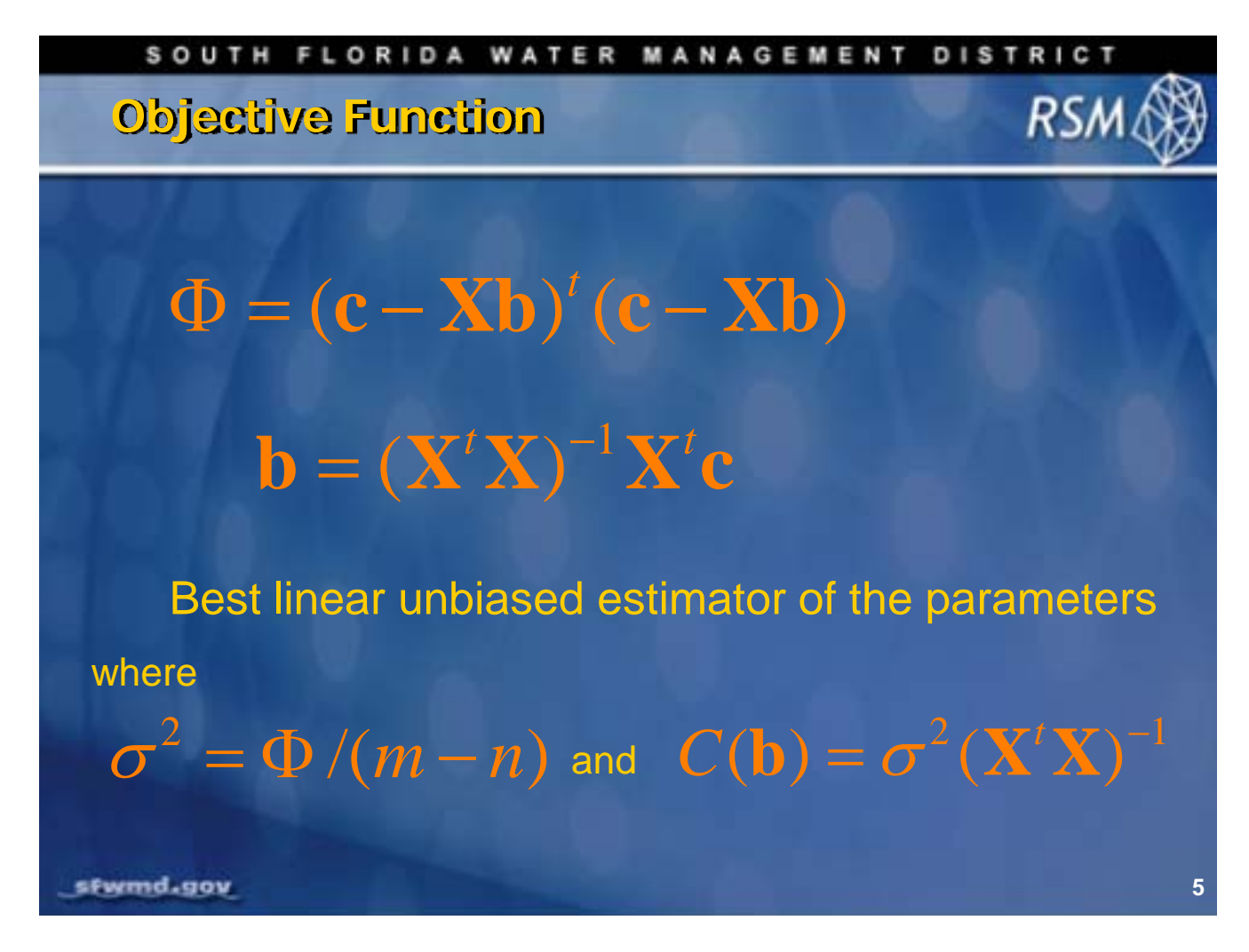

The objective function is based on the best set of linear combinations of the parameters (**b**), as affected by the model inputs (**X**), compared to the observations (**c**),

- where (m) is the number of observations
- and (n) is the number of parameters

The variance and covariance can be calculated from the objective function.

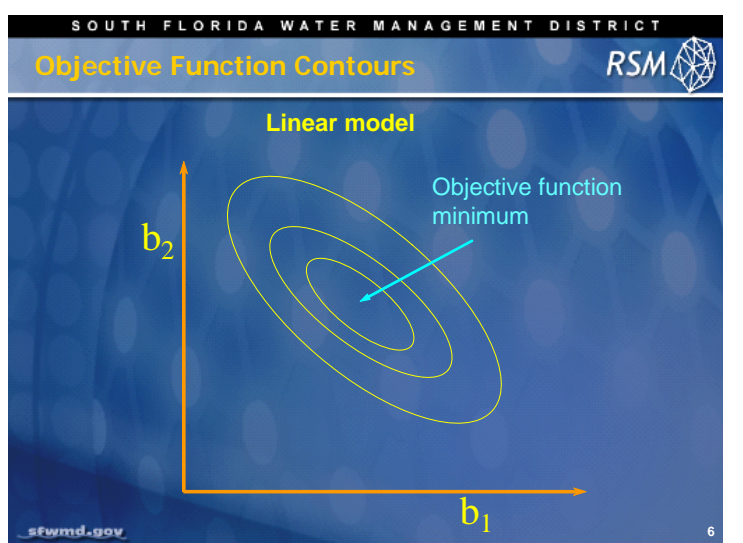

For a well-behaved linear model, the objective function has a local minimum with respect to the parameter values. The yellow ellipses are isopleths of constant value of the objective function.

In a generic sense, the objective function can be envisioned as the comparison between any two model parameters realizing that this represents n-dimensional parameter space.

For a nonlinear model, the minimum RSM. objective function lies in a banana-shaped region (or, there may be more than one minimum). In general, it is best for the model to be more

linear. Estimating the logs of certain parameters, rather than the parameters themselves, can improve linearity.

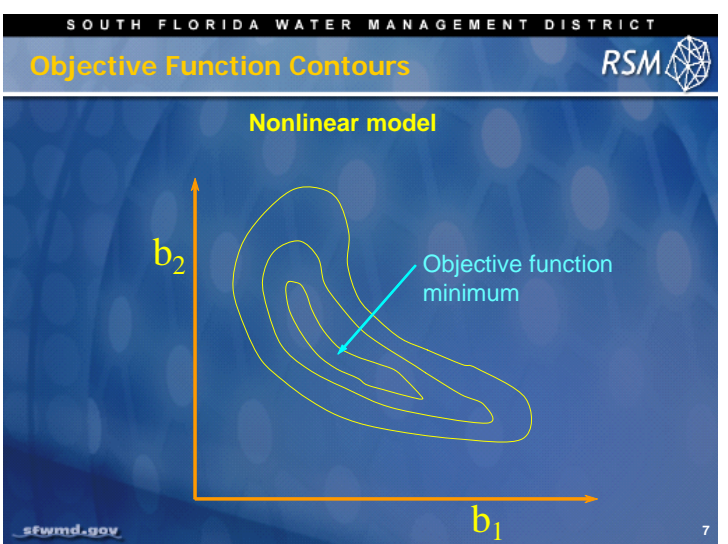

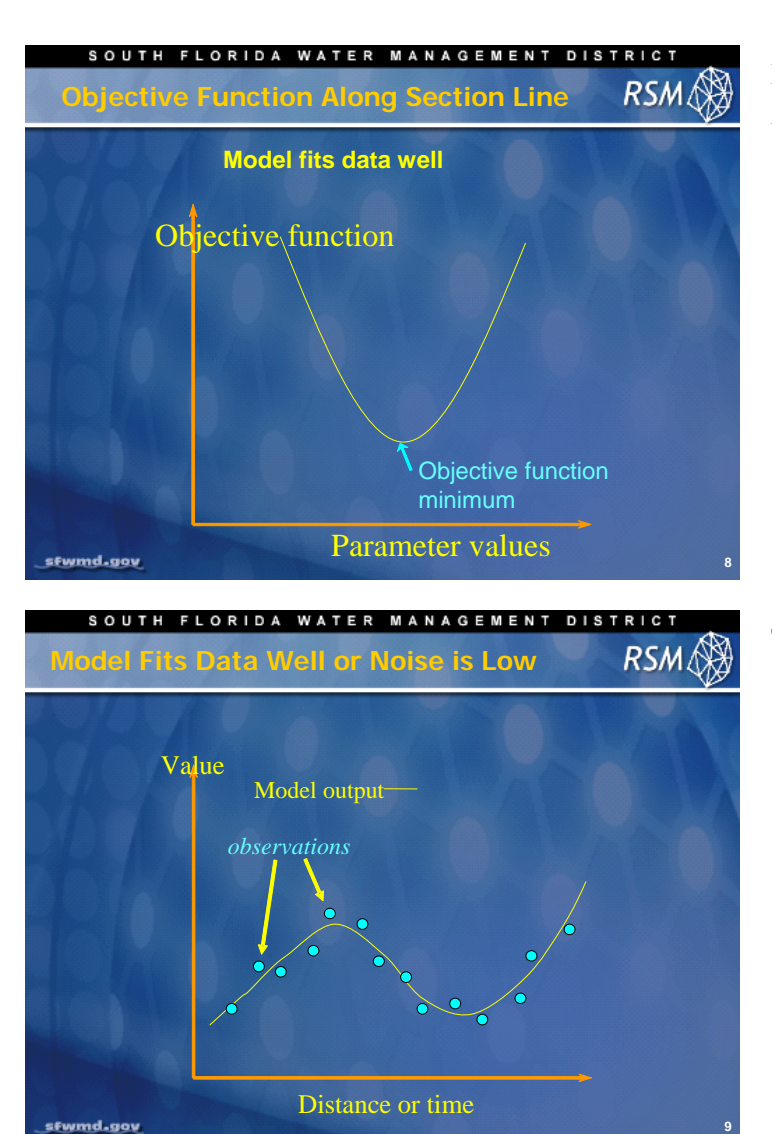

If the model fits the data well, the objective function will have a distinct minimum.

The model (shown above) fits the data well.

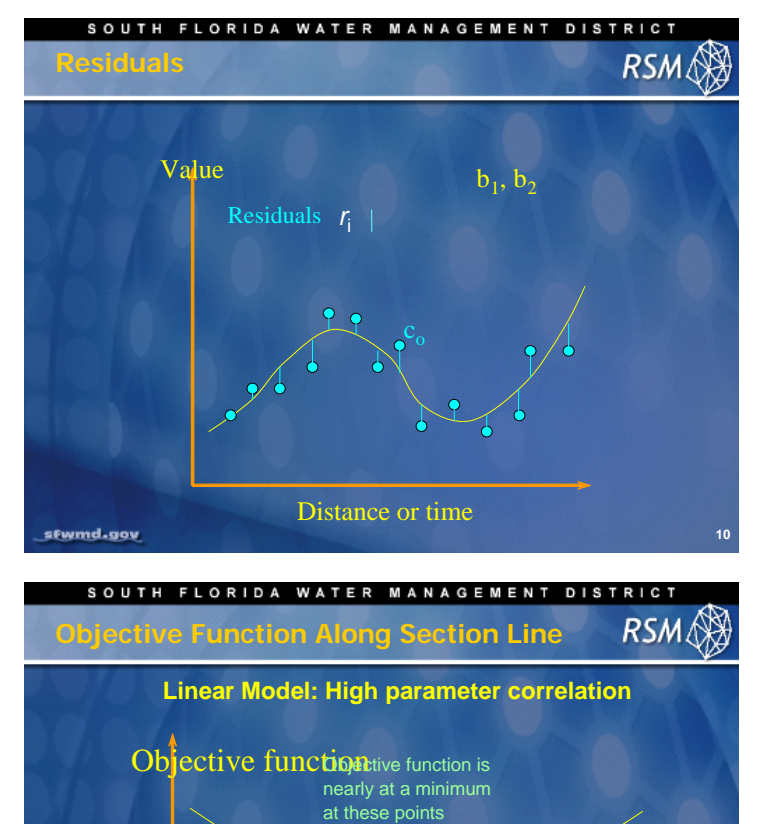

Objective function

Parameter values

Where the model fits the data well, the residuals (the distance between the model and the observations) will be small.

Where the model does not fit the data well, the objective function near the minimum will not be distinct and there is a strong likelihood that the model parameters are highly correlated.

sfwmd.gov

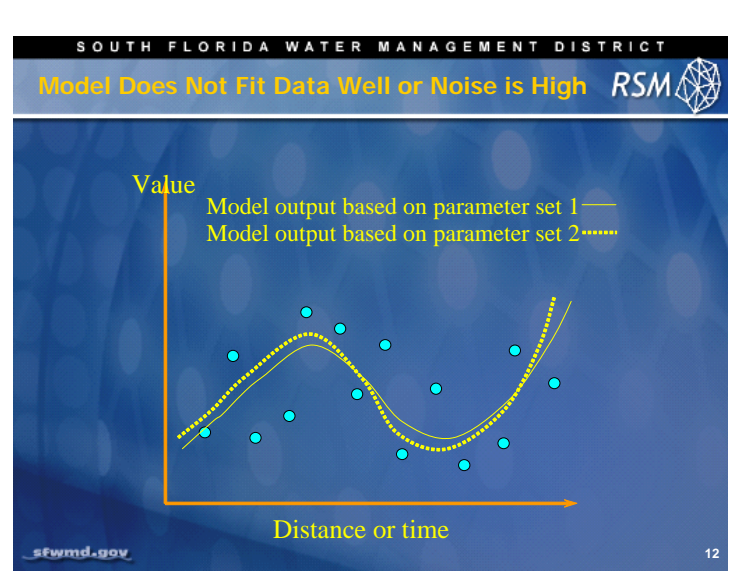

For the typical complex model, there will be more than one set of parameter values that fits the available data equally well.

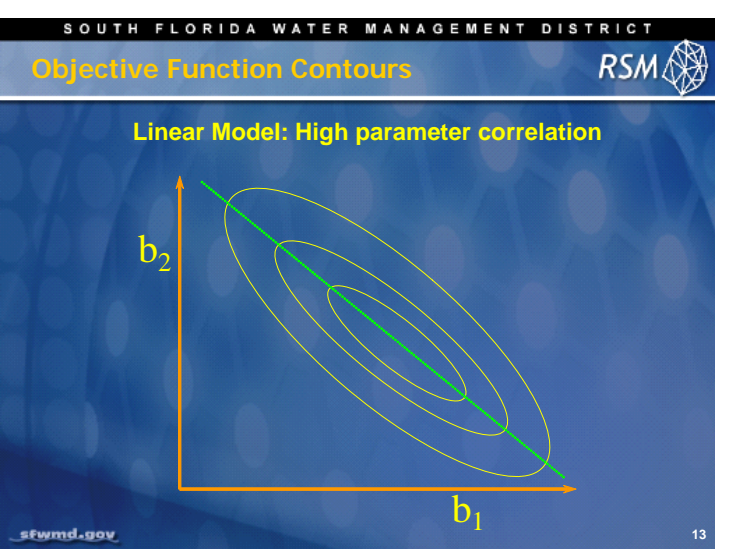

If there is a high correlation between parameters, contours surrounding the minimum of the objective function will be elongated, indicating that a wide range of values of the correlated parameters will work.

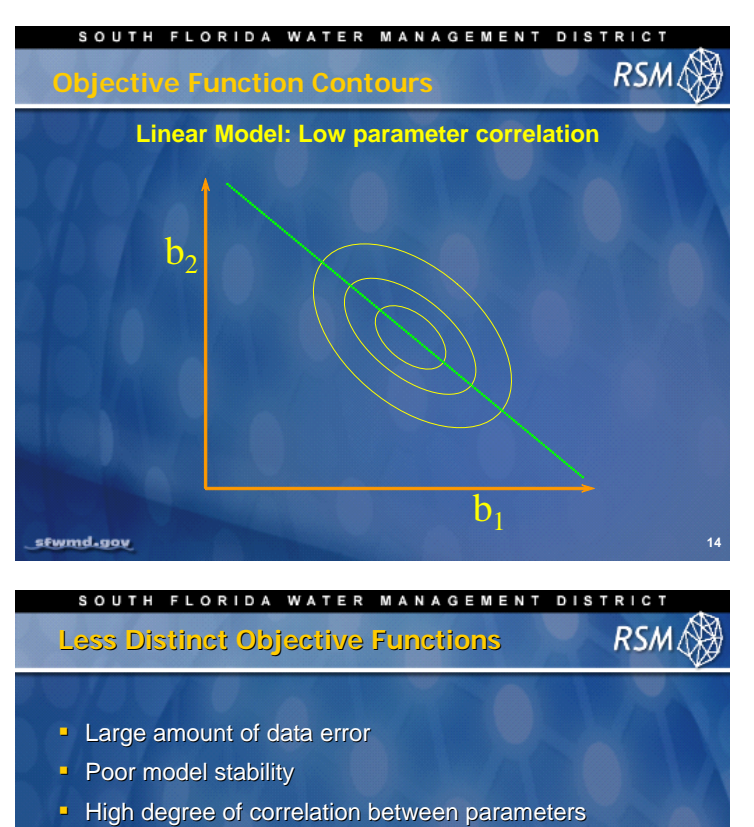

For a linear model with low parameter correlation, the minimum in the objective function will be more easily found.

Finding the minimum of the objective function is limited if:

- There is a large amount of data error
- The model does not represent the data well
- There is a high degree of correlation among the parameters

15

sfwmd.gov

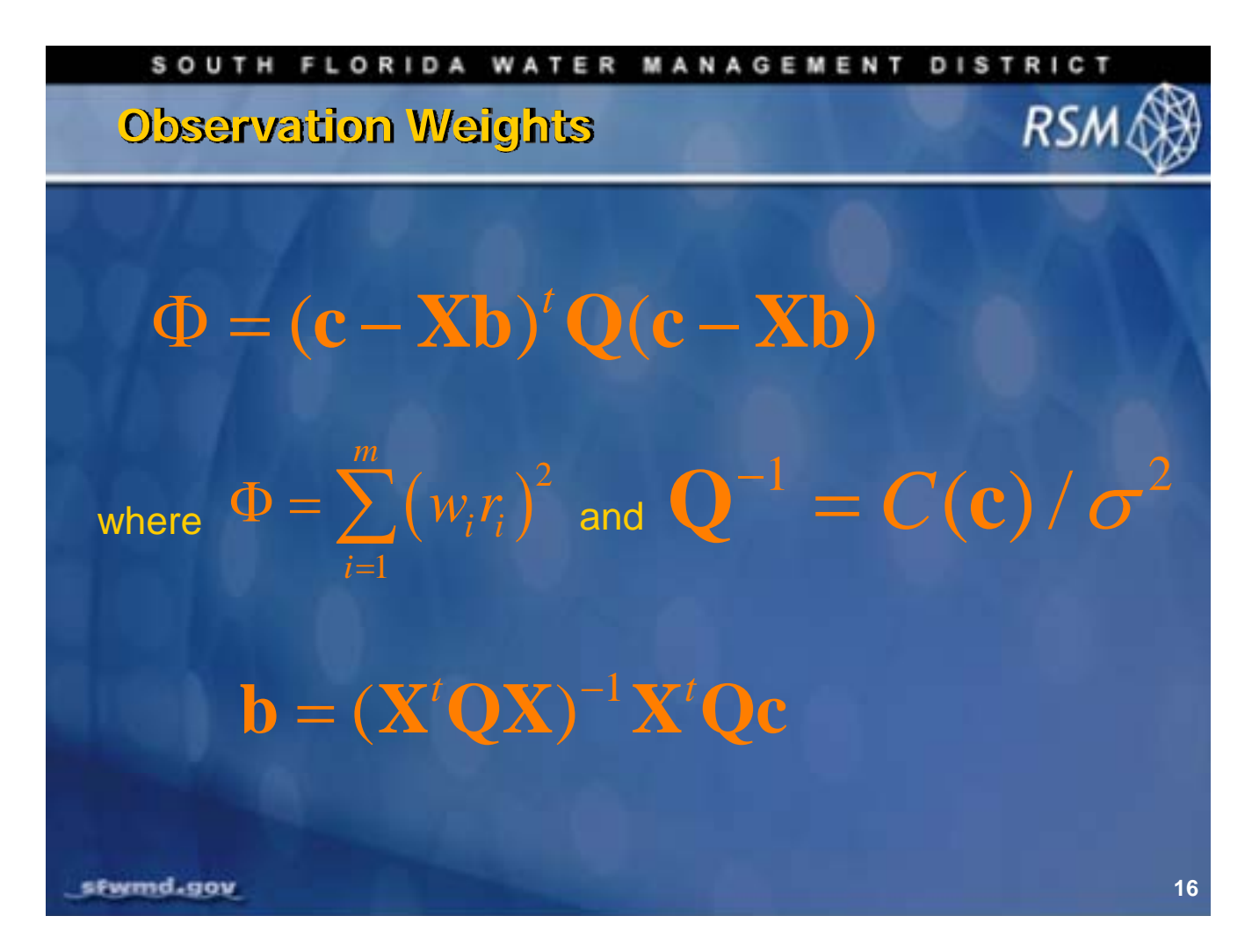

The objective function can be better predicted if the residuals are given different weights in the analysis.

**Q** is a diagonal matrix of the squared observation weights. Weights are used where the observations used in the objective function have a wide range in values, such as including target flows and porosity. The weights effectively normalize the components of the objective function. It may be that some of the field data are more important to the model results than other data and thus receive greater weight.

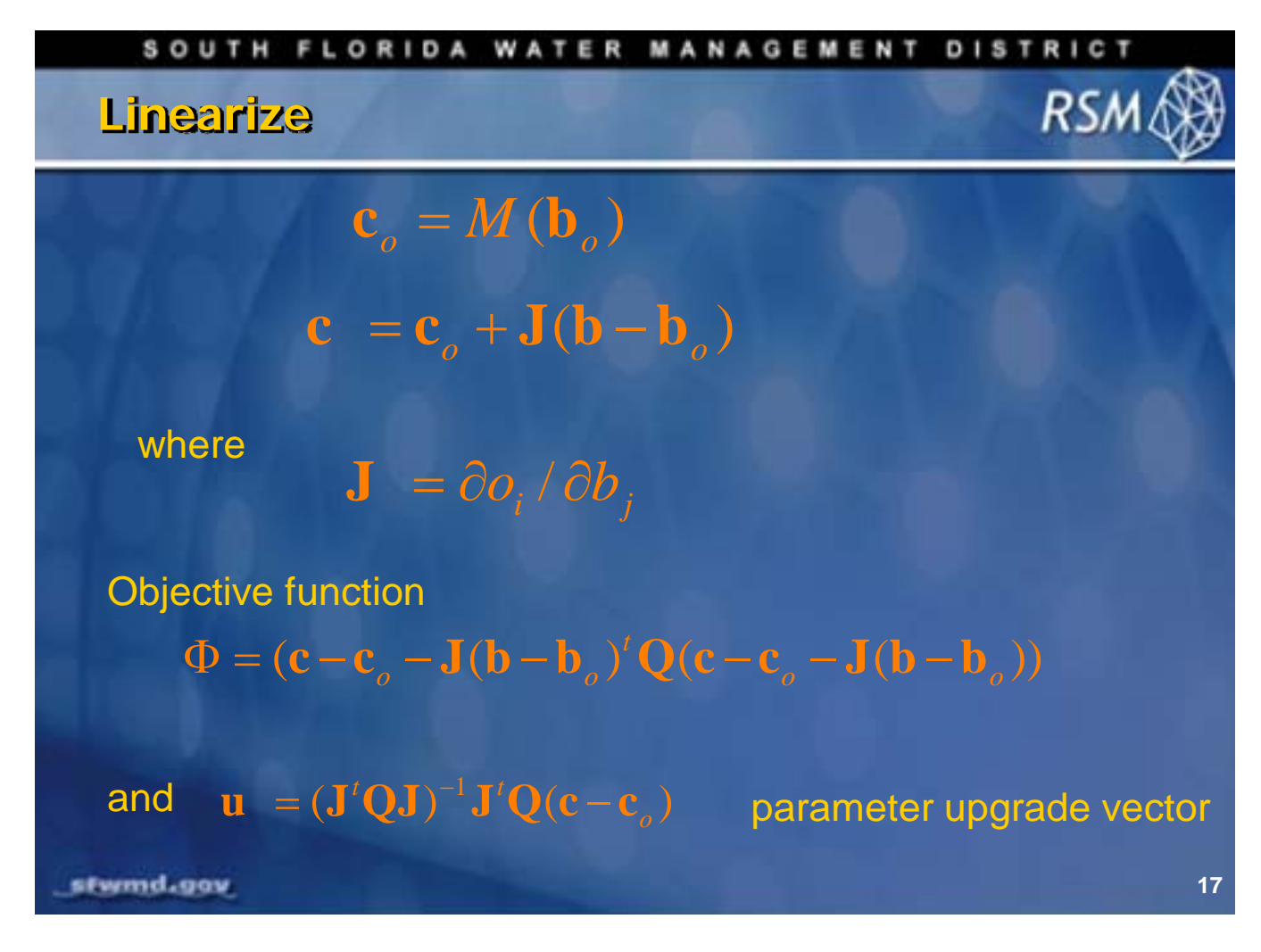

Where the initial simulation results ( $c_0$ ) are some function (M) of an initial set of parameters ( $b_0$ ), then an improved simulation result (c) is produced by multiplying the Jacobian (J) with the difference between the old and new parameter values ( $b-b_0$ ), and adding that to the old results.

Using this relationship, the objective function can be modified to use the information available in the Jacobian.

A new variable (**u**), the upgrade vector, can be calculated providing a means to estimate the next improvement in the parameters toward minimizing the objective function.

| SOUTH FLORIDA WATER MANAGEMENT DIS<br>Jacobian Matrix   | RSM |
|---------------------------------------------------------|-----|
| $J_{i,j} = \partial o_i / \partial b_j$                 |     |
| $ \begin{array}{ c c c c c c c c c c c c c c c c c c c$ |     |
| sfwmd.gov                                               | 18  |

The Jacobian is the partial differential of the model results (observations) to changes in the model parameters. This is the sensitivity matrix.

Creation of the Jacobian requires n+1 model runs.

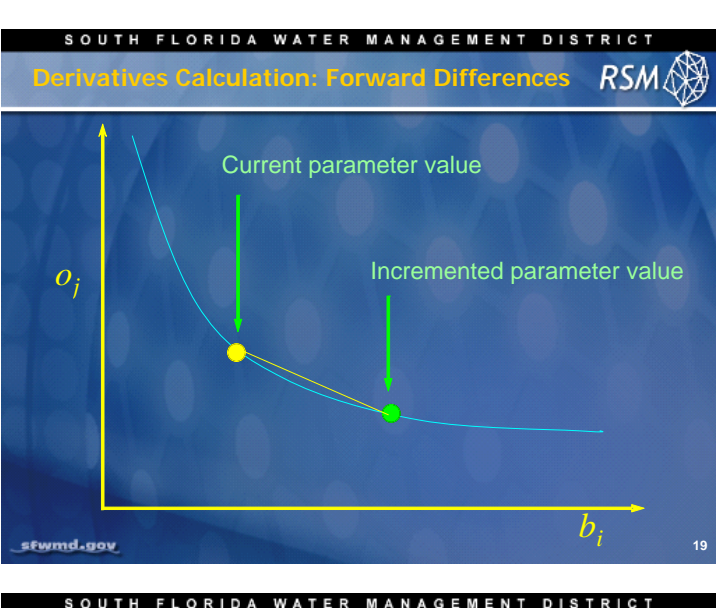

The Jacobian depends on the relationship between the model-generated observations and the parameter values. Forward differences can be used where the function is smooth.

The parabolic approach may provide a better estimate but assumes a known function.

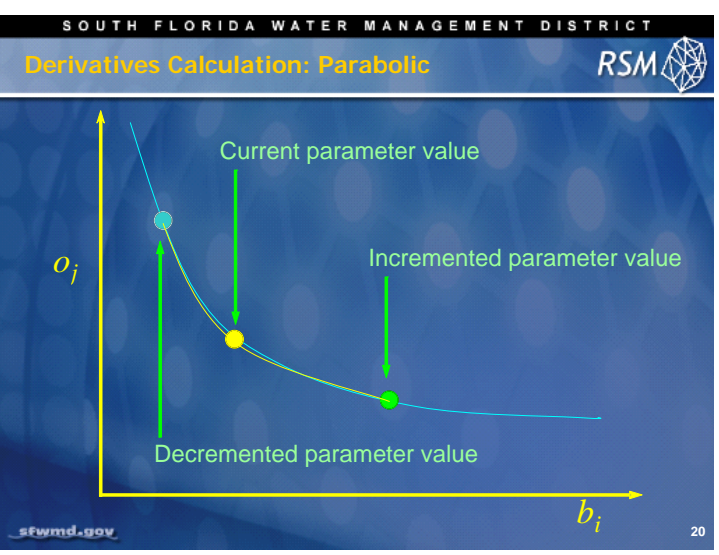

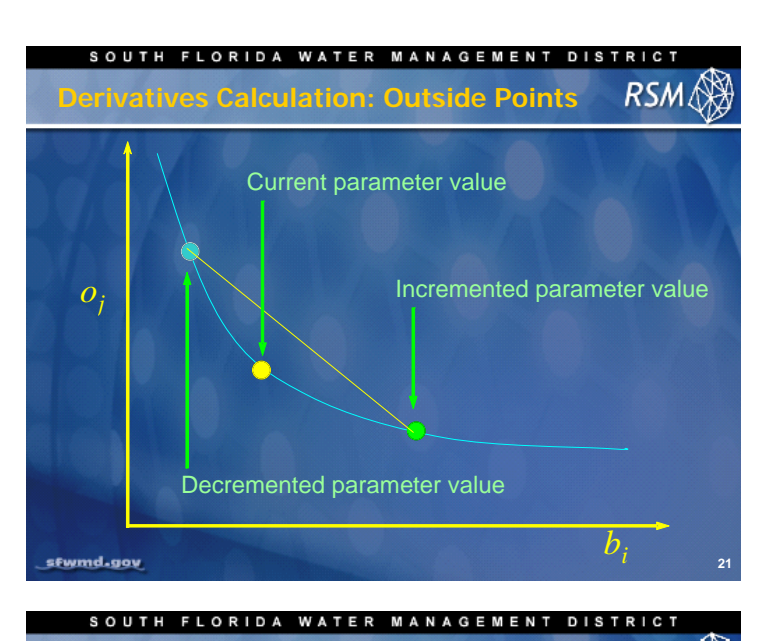

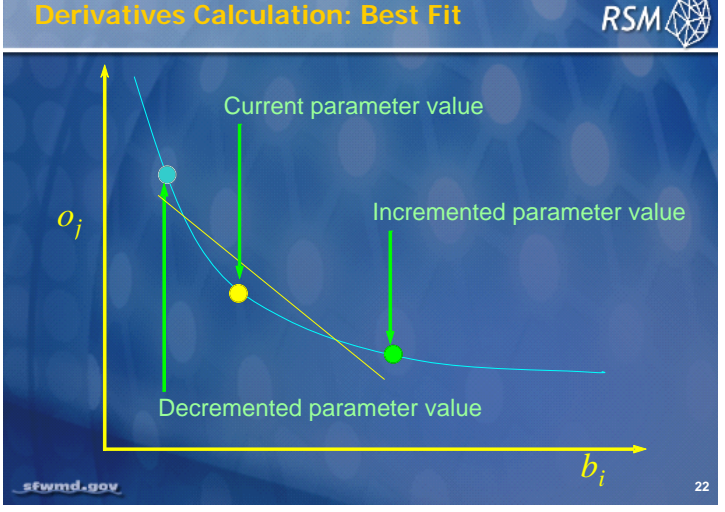

The decremented approach offers a better solution.

The best fit method may work better where the function is not smooth.

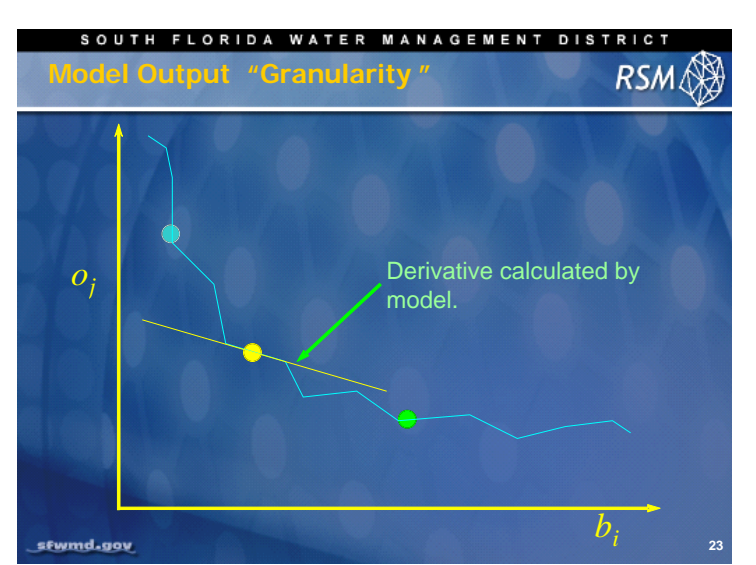

Where the model response is not smooth, local estimates of the derivatives may be misleading. Frequently the derivatives are not smooth functions. This is due to:

- The discretization of the domain
- Insufficiently complex model
- Non-contiguous processes in the model

The three point method for calculating the Jacobian will improve the estimation but requires more model runs.

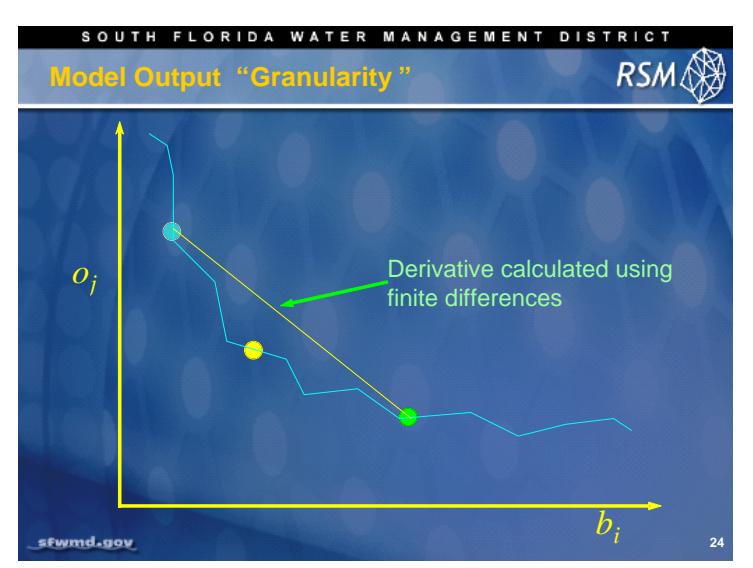

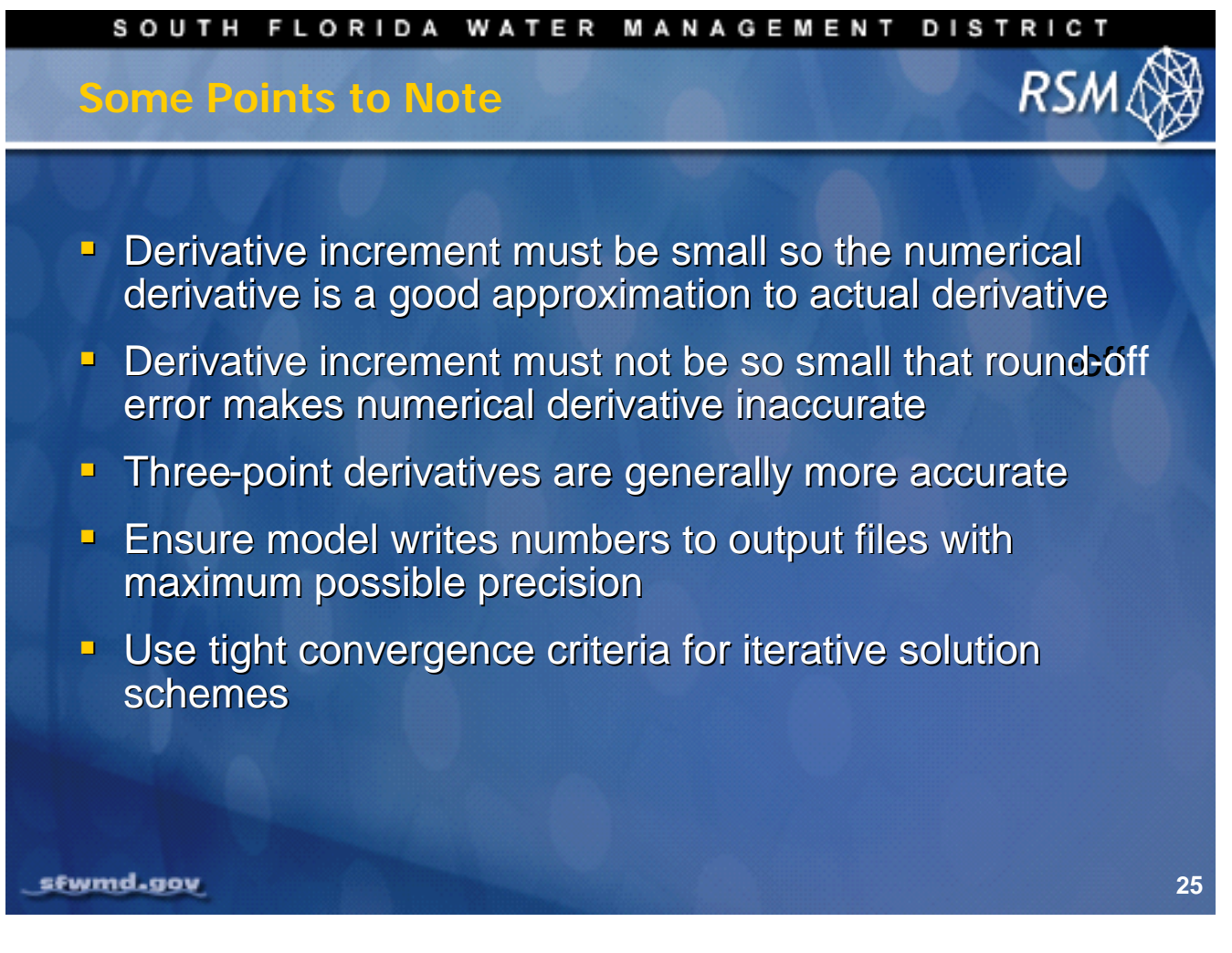

[No notes]

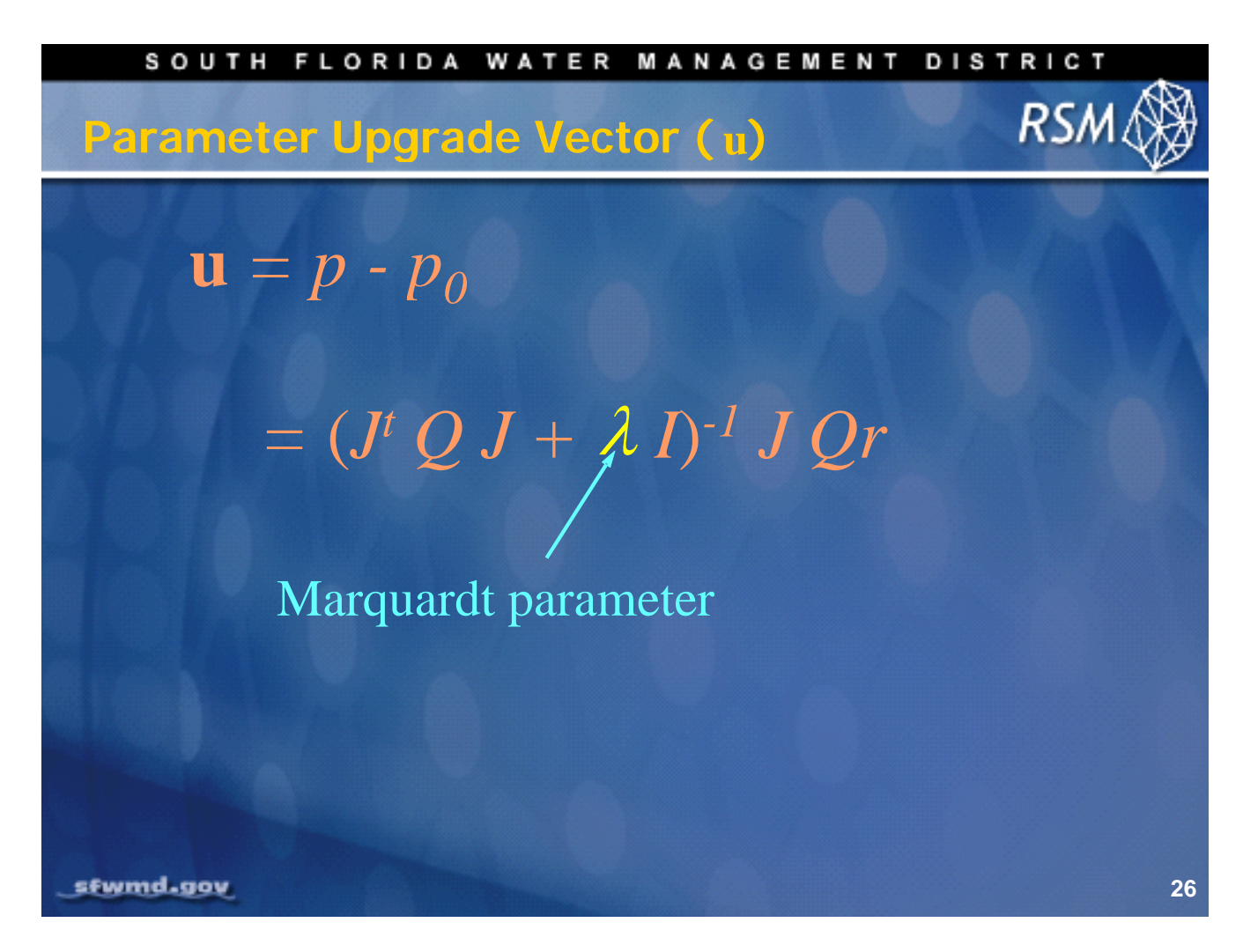

The parameter upgrade vector (**u**) can be improved by adding the Marquardt parameter, which increases the rate at which the objective function approaches the minimum. PEST starts with a user-supplied value of lambda and adjusts iteratively to improve the objective function.

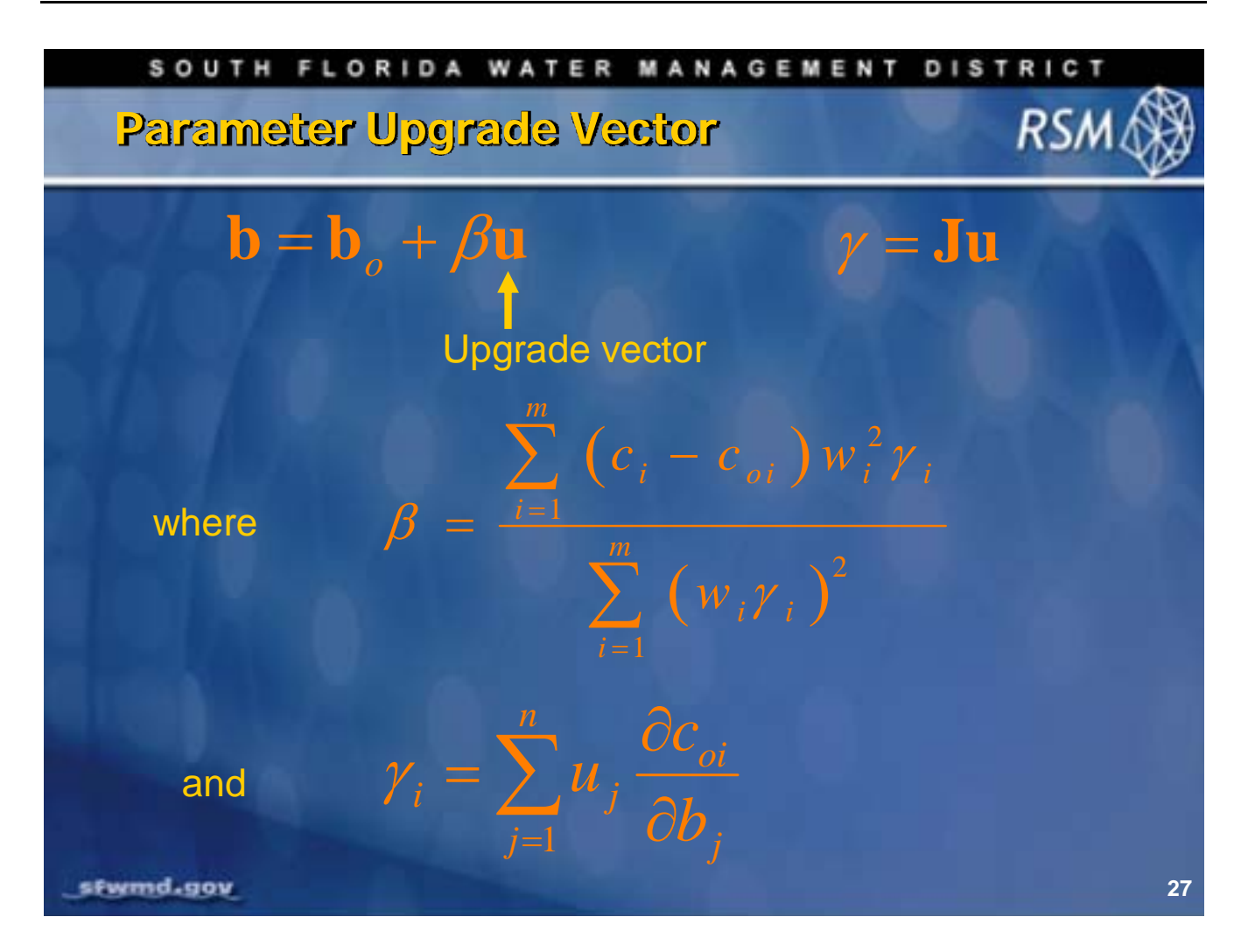

The optimal magnitude of the upgrade vector is determined by  $\beta$  which is a function of:

- The residuals  $(c_i c_{oi})$
- The weights squared
- And γ

Lambda is a function of the upgrade parameter and the Jacobian.

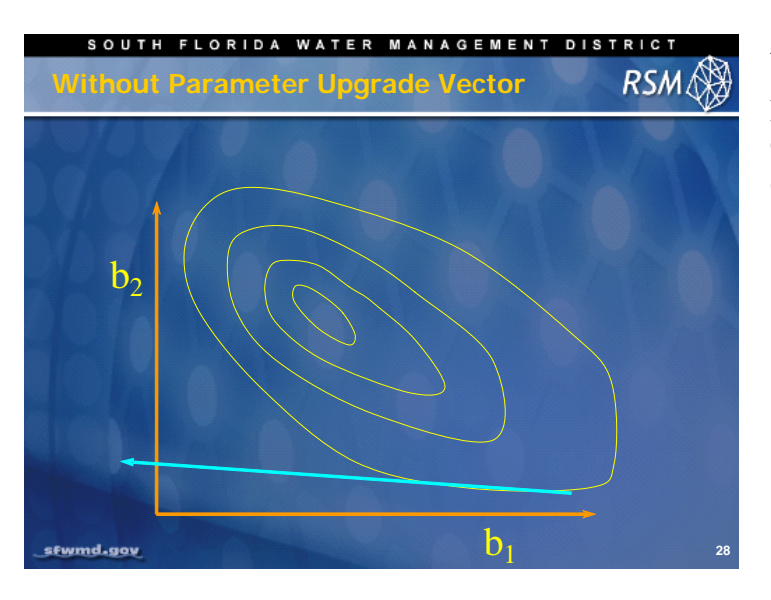

Without the parameter upgrade vector, the parameter estimates will overshoot the optimum solution leading to very slow convergence.

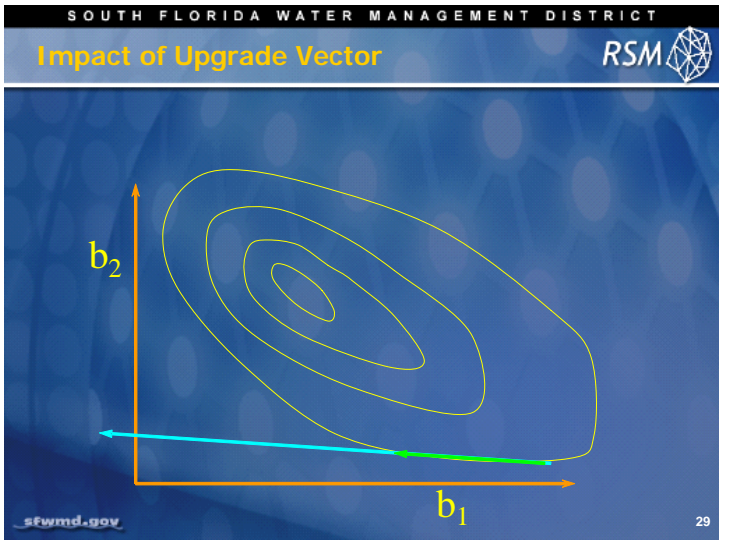

In the case where parameter  $b_1$  is very insensitive, the parameter estimation can miss the optimum solution. The upgrade vector is used to impose a change limit.

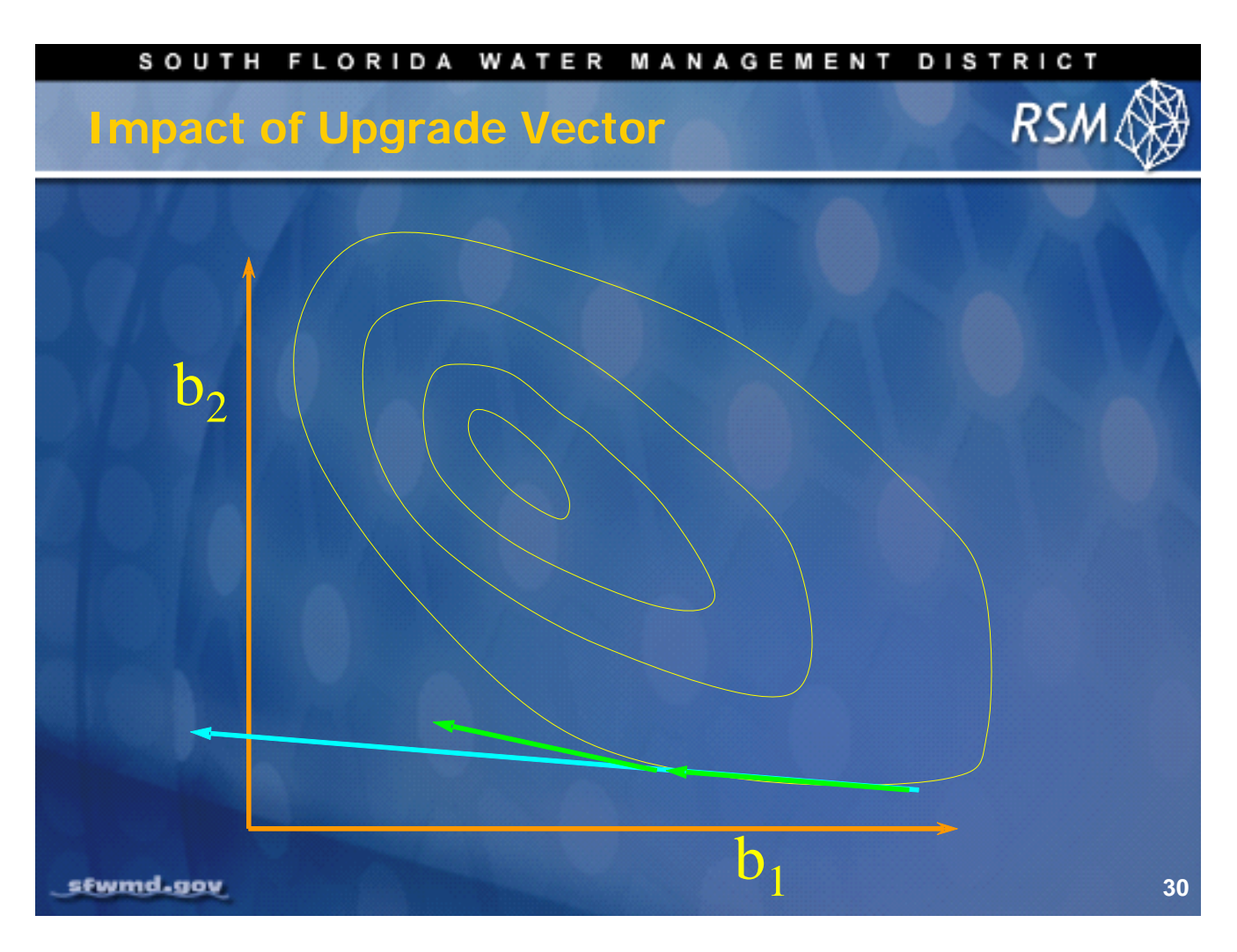

If parameter  $b_1$  is very insensitive, the next upgrade vector with change limit imposed will more closely converge on the optimum solution.

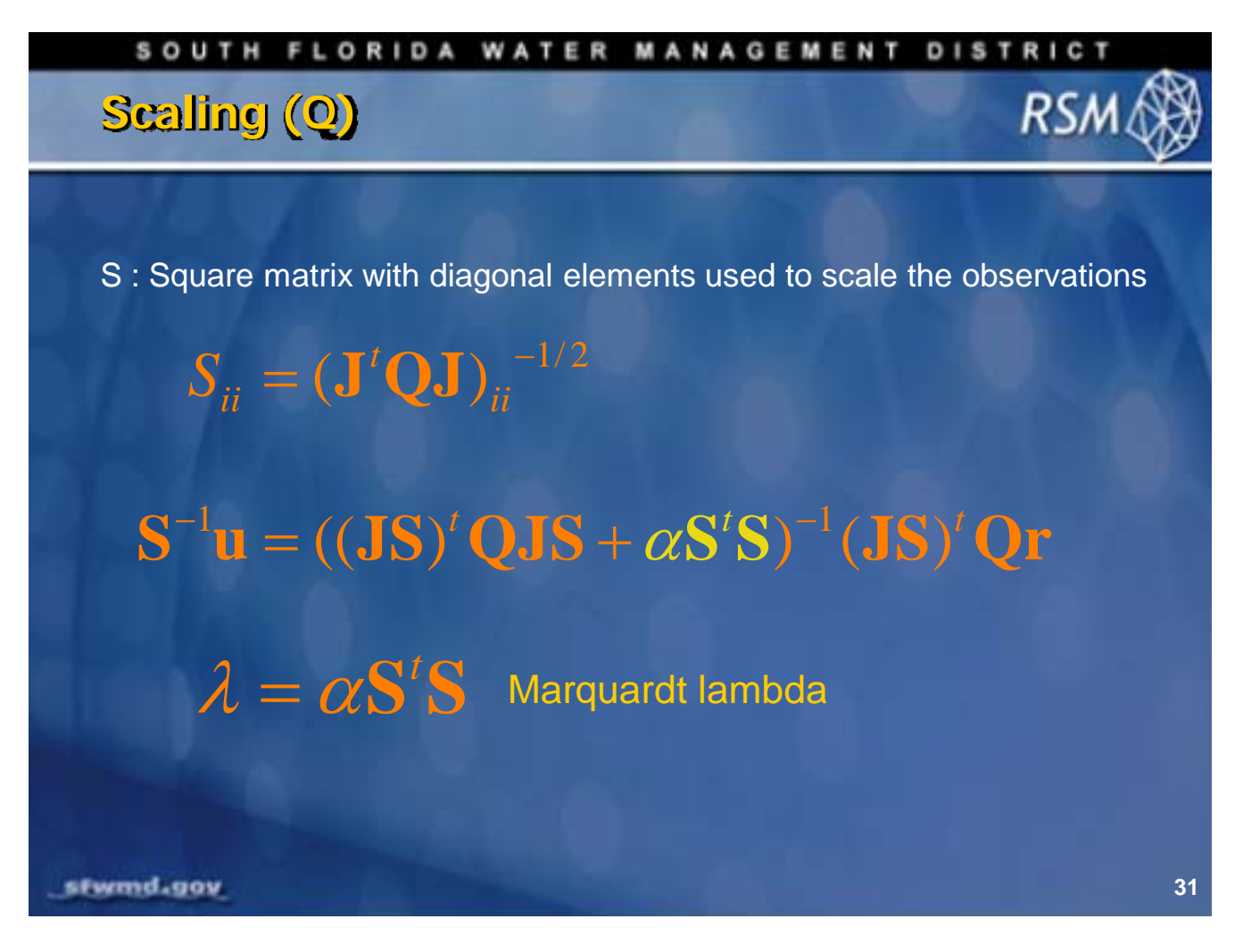

The lambda can be adjusted for different types of parameters and observations that have a wide range in magnitude. This causes elements of the Jacobian to have a wide range in magnitude leading to round-off errors. Introduction of the scaling matrix (**S**), to scale lambda, reduces the occurrences of errors.

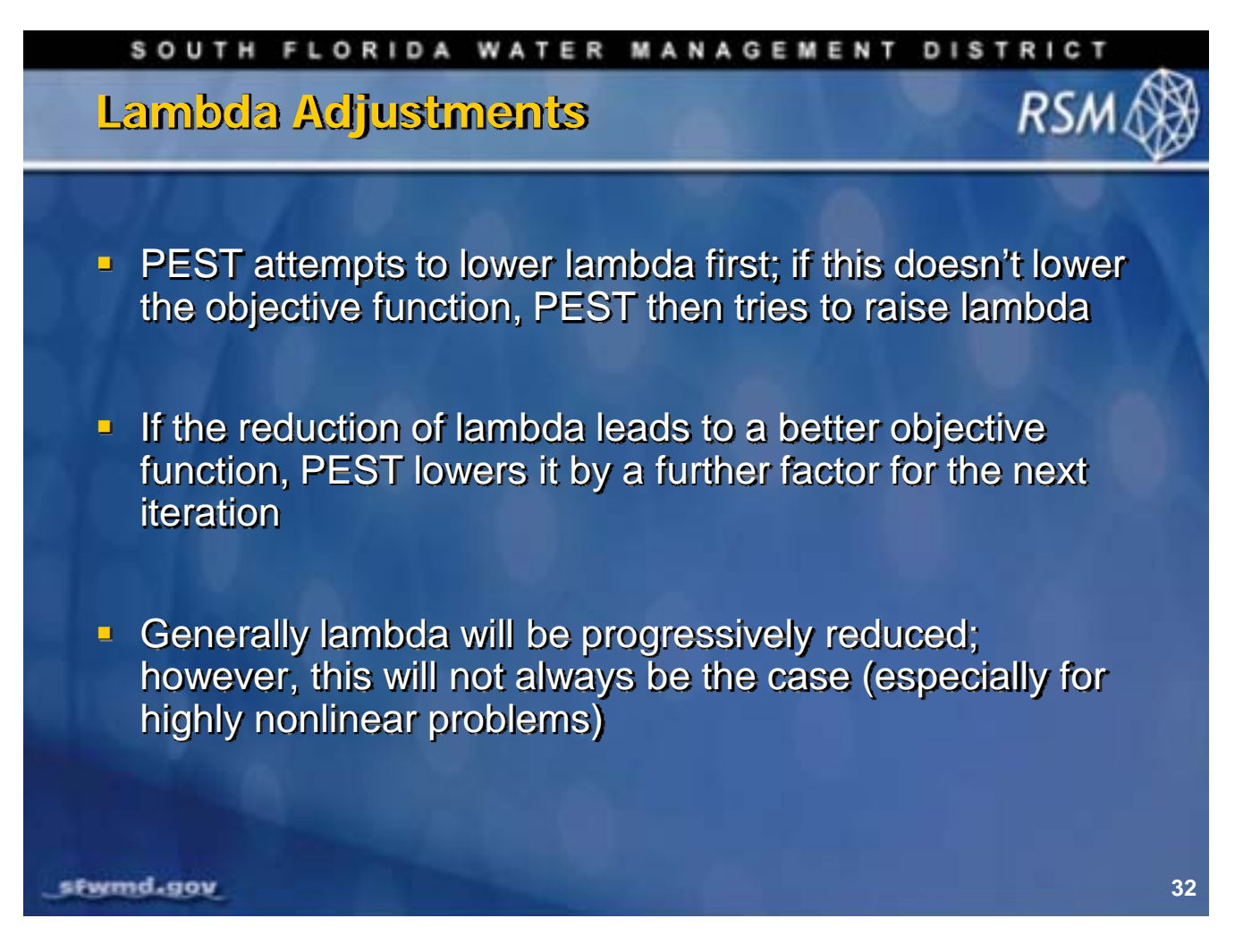

The PEST program iterates to find the optimum solution by adjusting the lambda value.

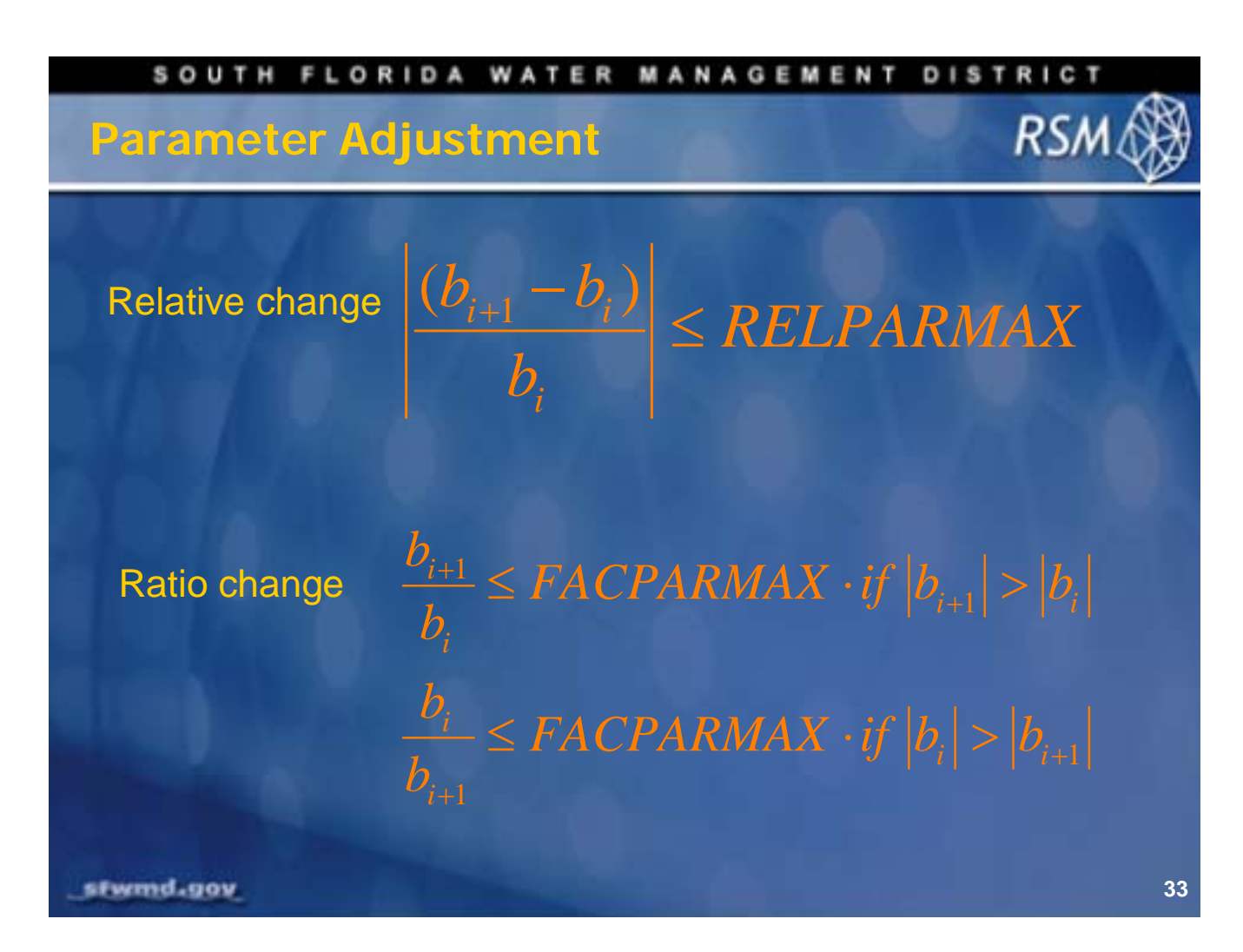

There are two methods for estimating successive parameter value changes, relative change and ratio change. These methods limit the extent to which PEST can automatically change the parameters. The Ratio change is more suitable to nonlinear parameters.

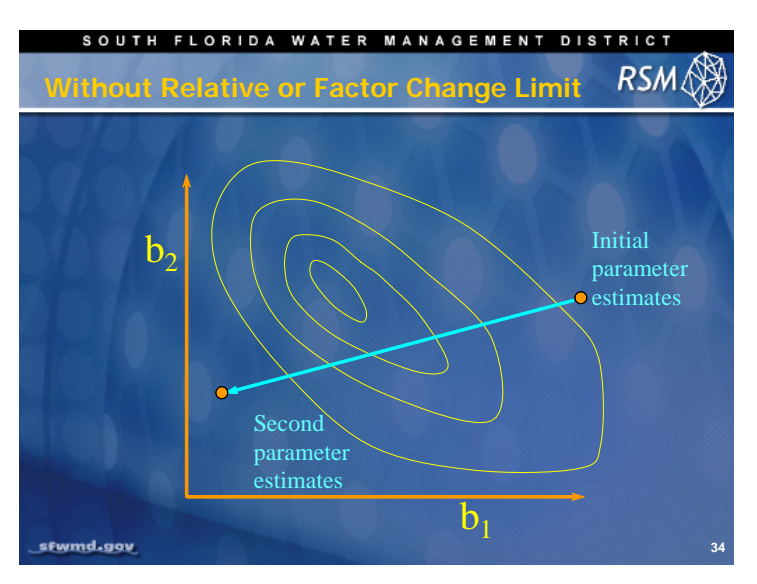

When applying PEST to the optimization problem, without the Marquardt parameter, the parameter estimates are likely to overshoot the minimum.

Additional parameter estimates may not improve results.

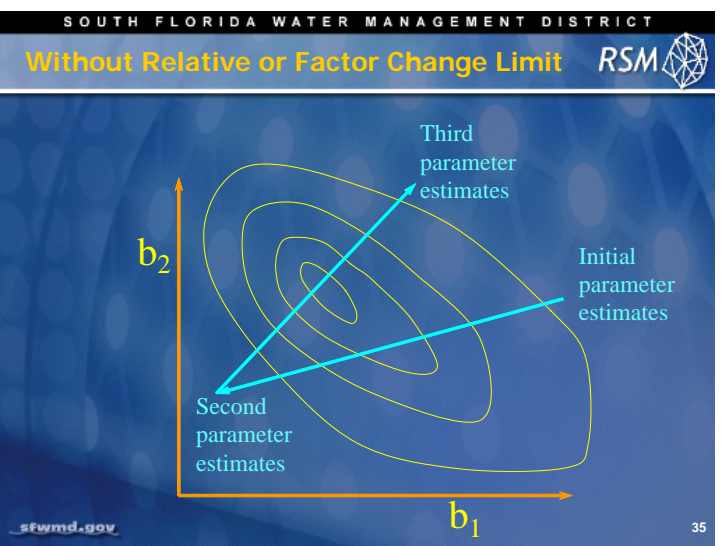

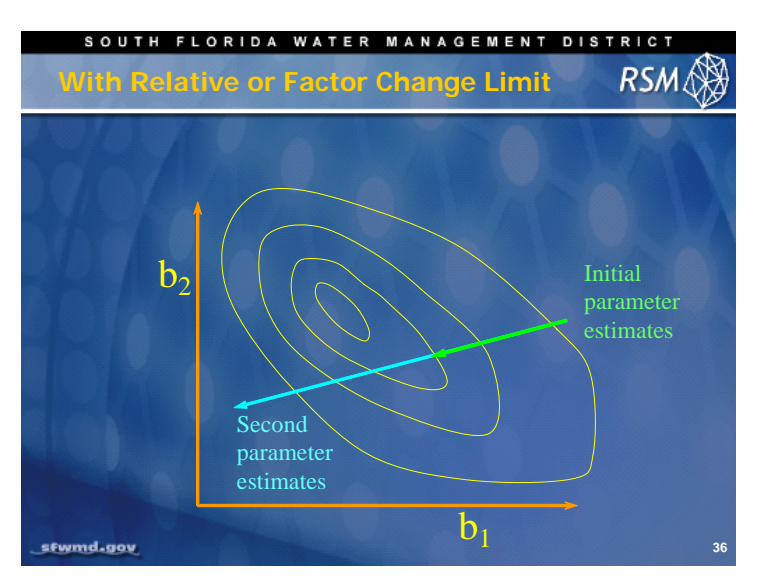

With the Marquardt parameter, the second parameter estimates more closely approach the objective function minimum.

With the Marquardt parameter, the third parameter estimates and subsequent estimates more closely approach the objective function minimum.

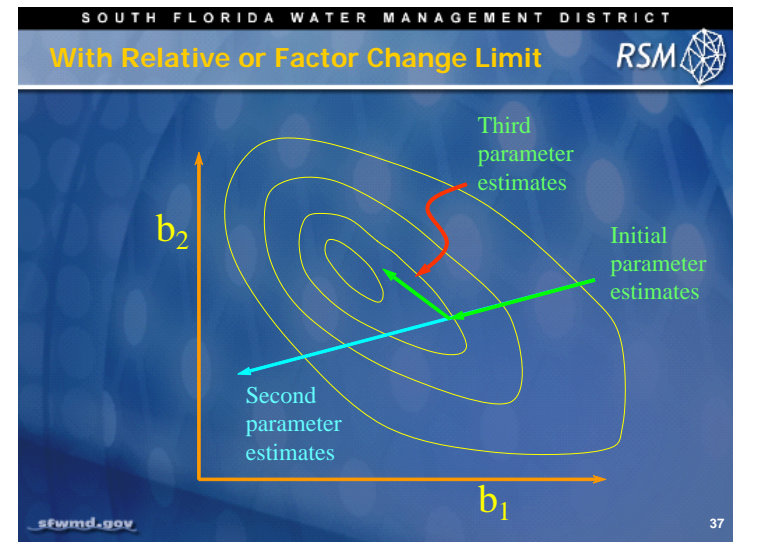

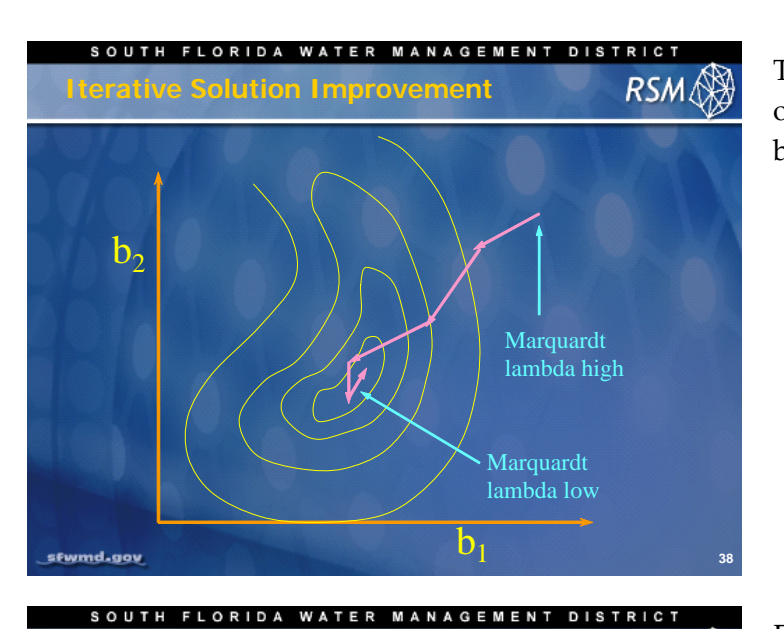

The value of lambda is modified during the optimization process, starting high and becoming smaller.

Evaluation of the model parameters and selection of the appropriate parameters is an important step when using PEST for model calibration. These are the critical issues that need to be addressed in parameter selection.

Are parameter values realistic?

Parameters

sfwmd.gov

- Which parameters are highly correlated?
- What is the level of parameter uncertainty?
- What are the repercussions of parameter uncertainty for predictive uncertainty?

RSM

- Which parameters have low sensitivity?
- Do I need to have more or fewer parameters?

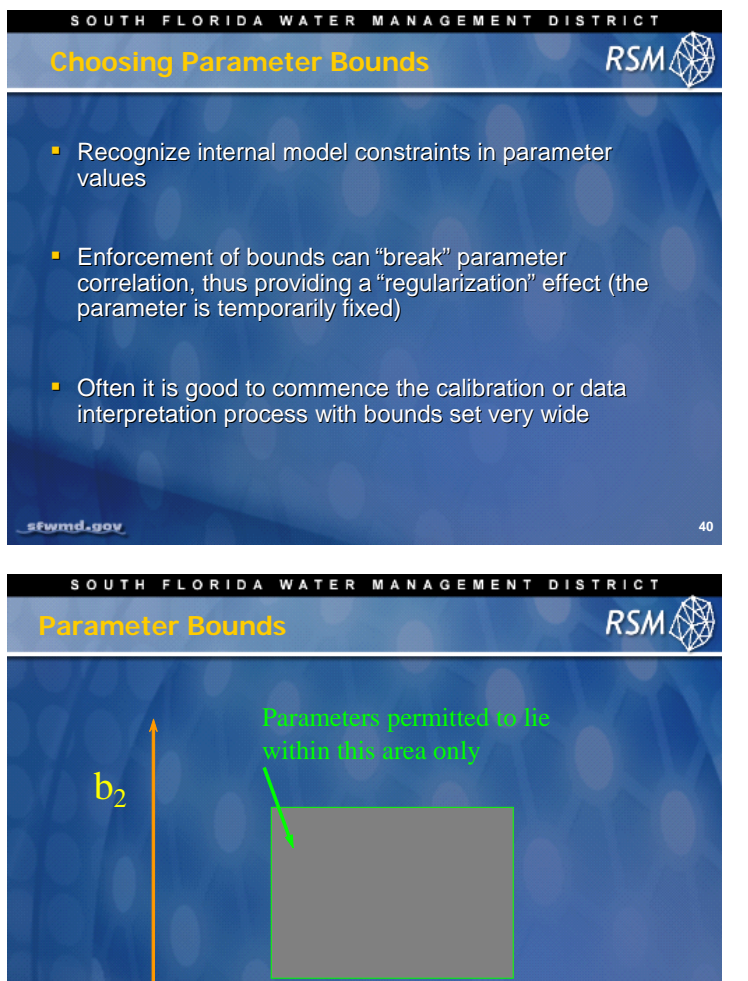

 $b_1$ 

Since PEST adjusts the parameter values automatically, it is important to set the bounds of the allowable values for each parameter. In addition to recognizing physical bounds on parameter values, it is important to note that bounds may conflict with the parameter upgrading process.

Parameter bounds can be used to limit automated PEST parameter adjustments to the range of physically meaningful values.

sfwmd.gov

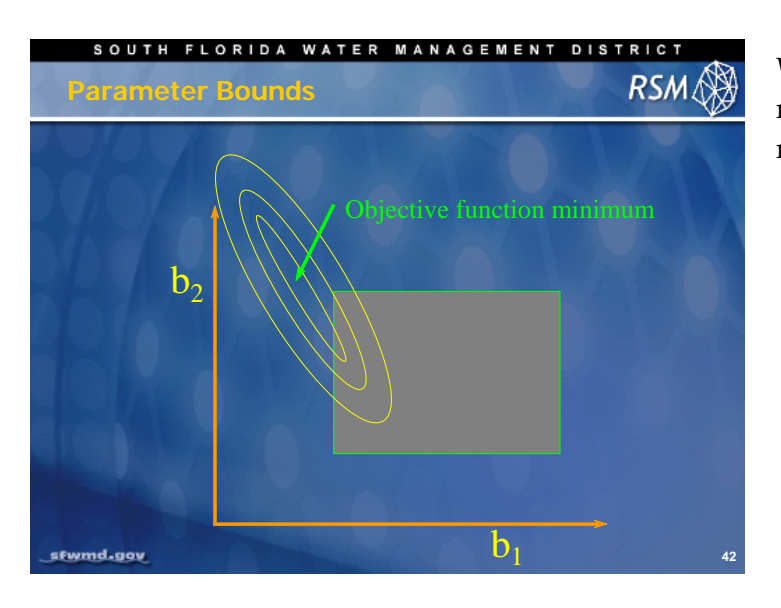

When the parameter bounds are set, they may not include the objective function minimum.

PEST will allow the parameter adjustments to proceed toward a objective function minimum subject to the parameter constraints. The constraints may result in a less than optimum solution.

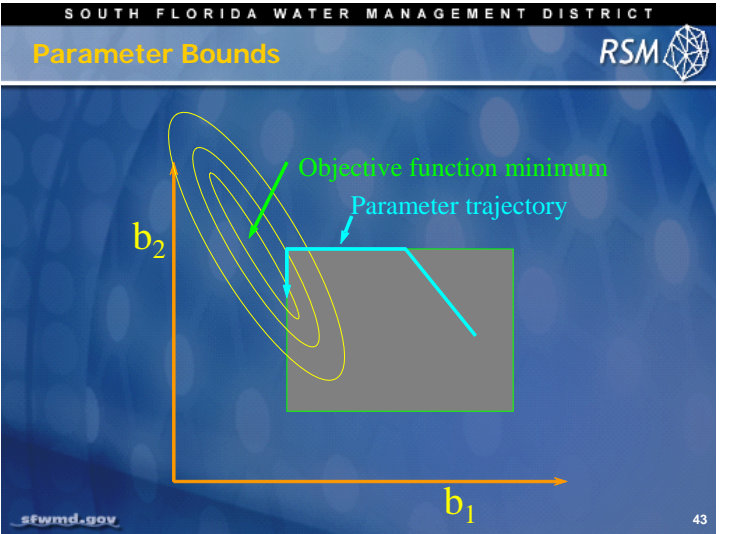

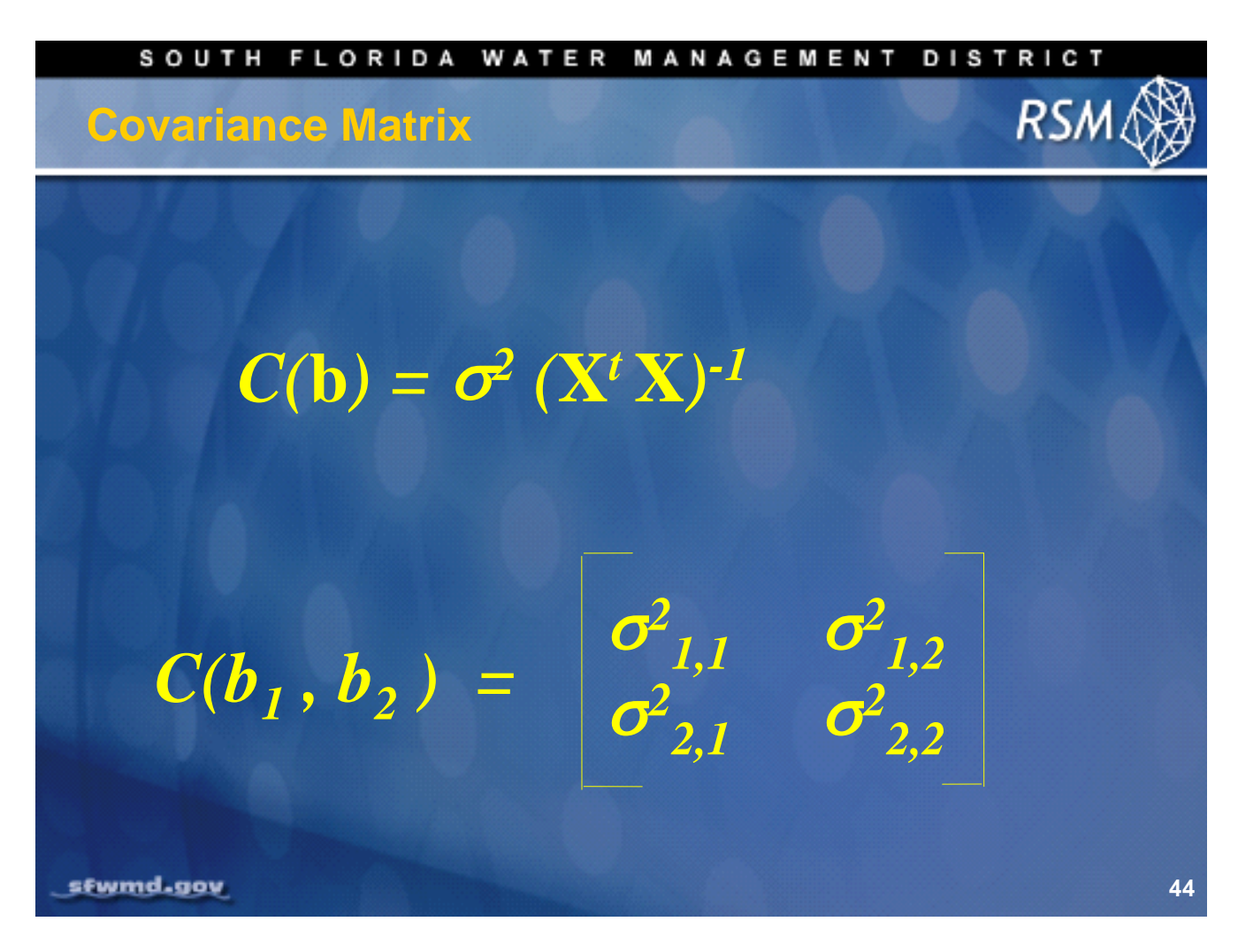

Covariance of the parameters is important as it determines how well PEST will converge to the optimal set of parameter values.

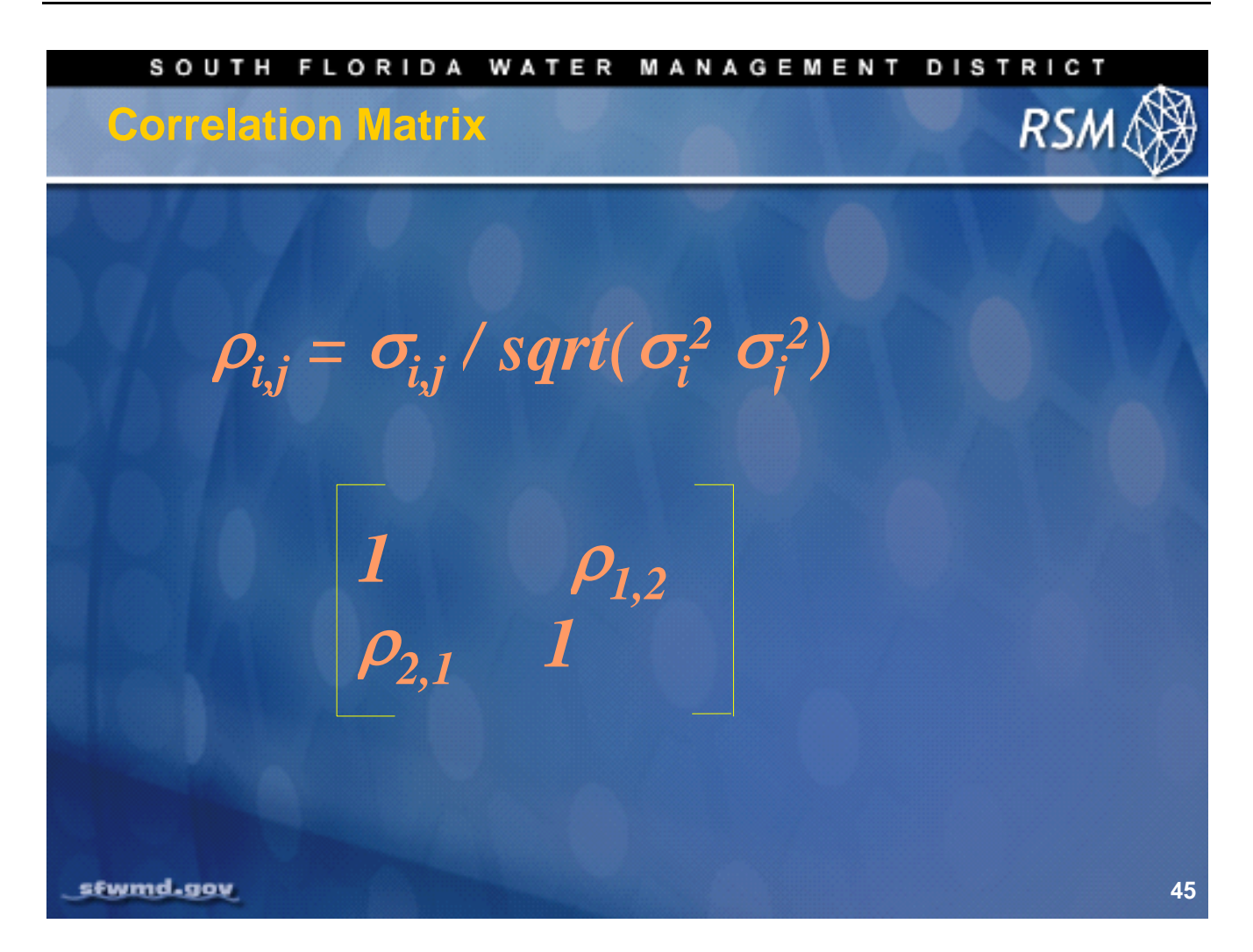

The correlation matrix determines how well the objective function will converge. High values of the correlation coefficients will limit the ability of PEST to work well.

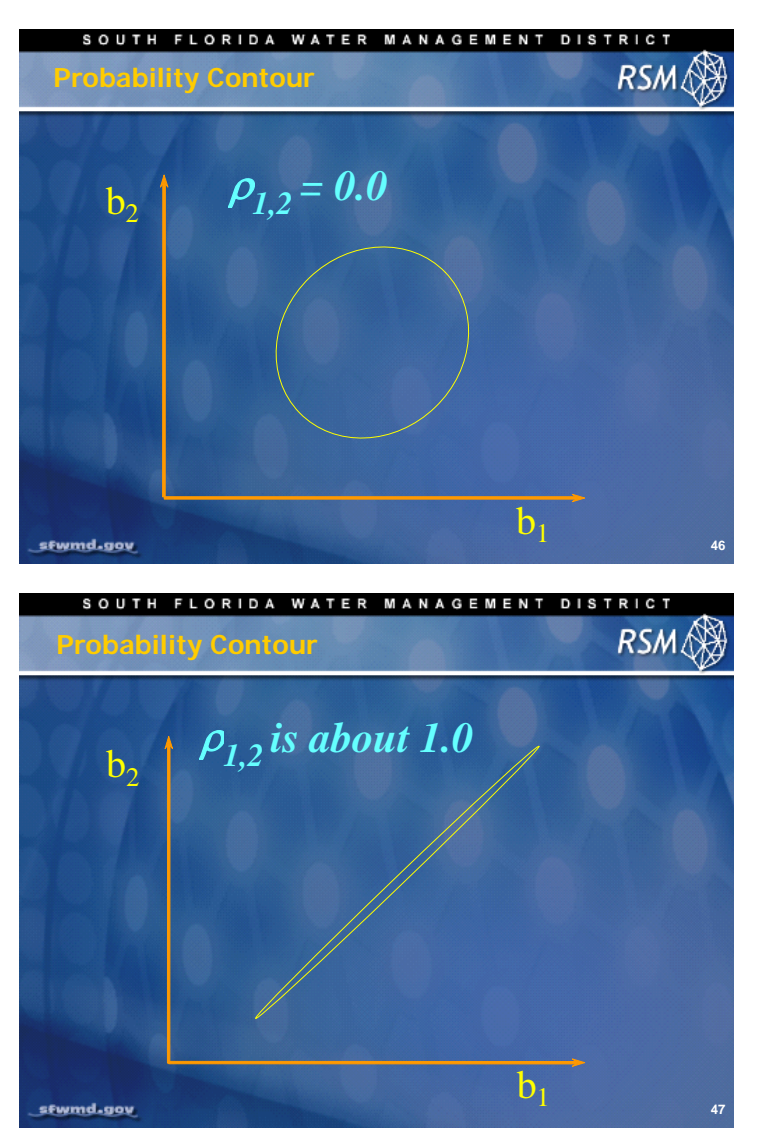

The best situation is where there is no parameter correlation.

Where there is high parameter correlation, the objective function minimum will be difficult to obtain.  $b_2$ 

sfwmd.gov

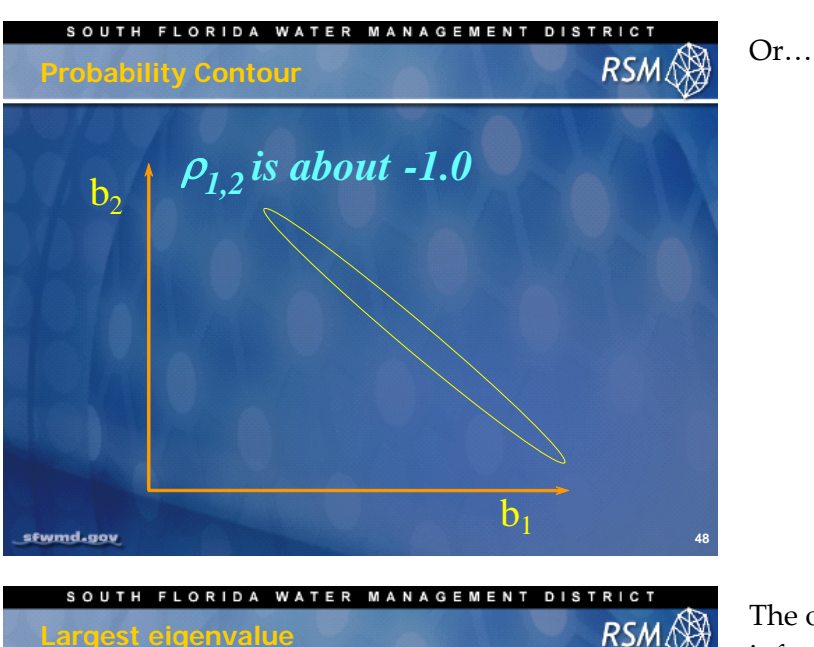

The orthogonal eigenvectors provide information about parameter sensitivity. The largest eigenvalue indicates where the insensitive parameters are likely to occur. The eigenvectors contain the contributions of all of the parameters in orthogonal vectors.

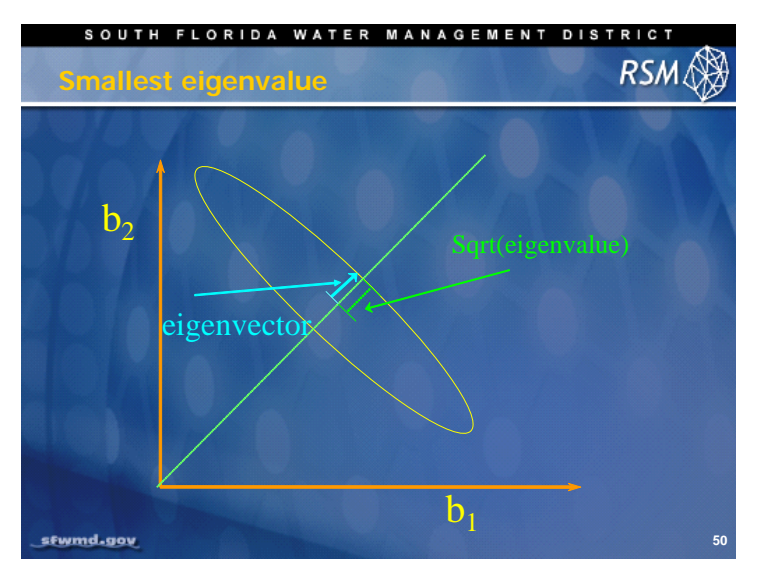

The ratio of the largest eigenvalue to the smallest eigenvalue indicates how well the calibration process is working. If the ratio is greater than 106, then there are insensitive parameters in the model that should be removed.

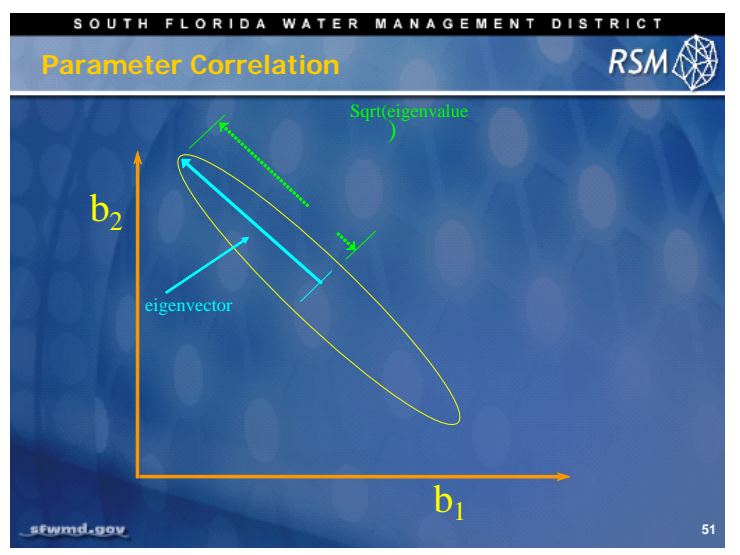

The eigenvector with the largest eigenvalue has many components.

sfwmd.gov

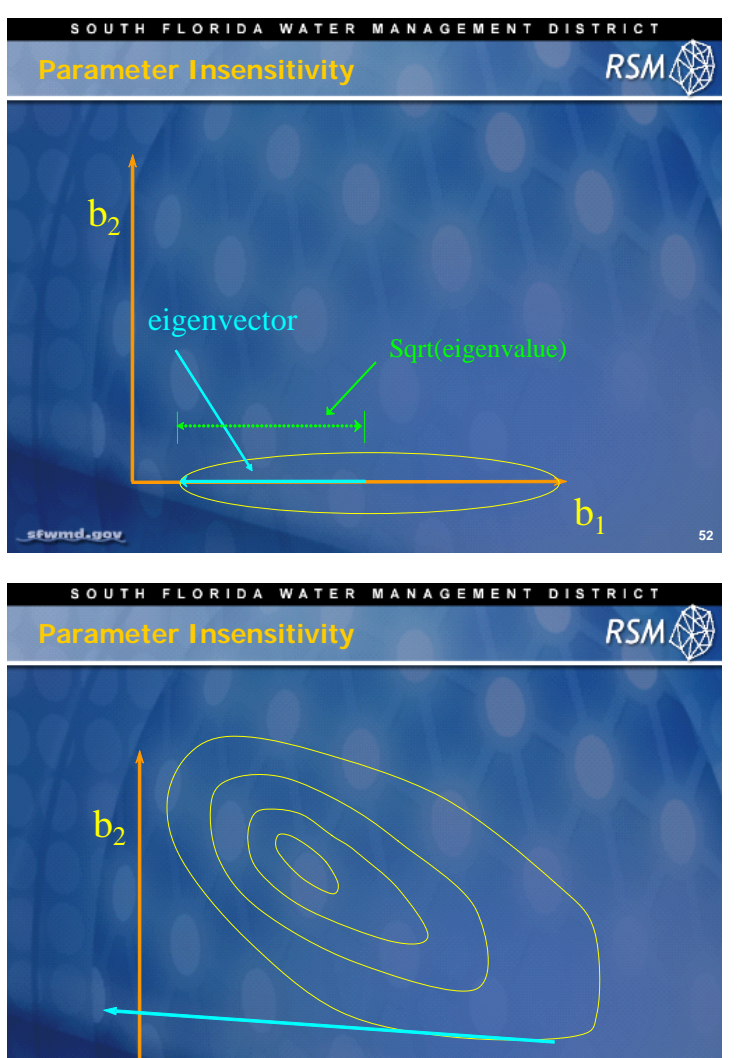

 $b_1$ 

53

The eigenvector with the largest eigenvalue is typically dominated by one component. In this case, that component is the single parameter,  $b_1$ , to which the model is insensitive (i.e., large changes in  $b_1$  have no effect on the objective function).

Parameter  $b_1$  is very insensitive.

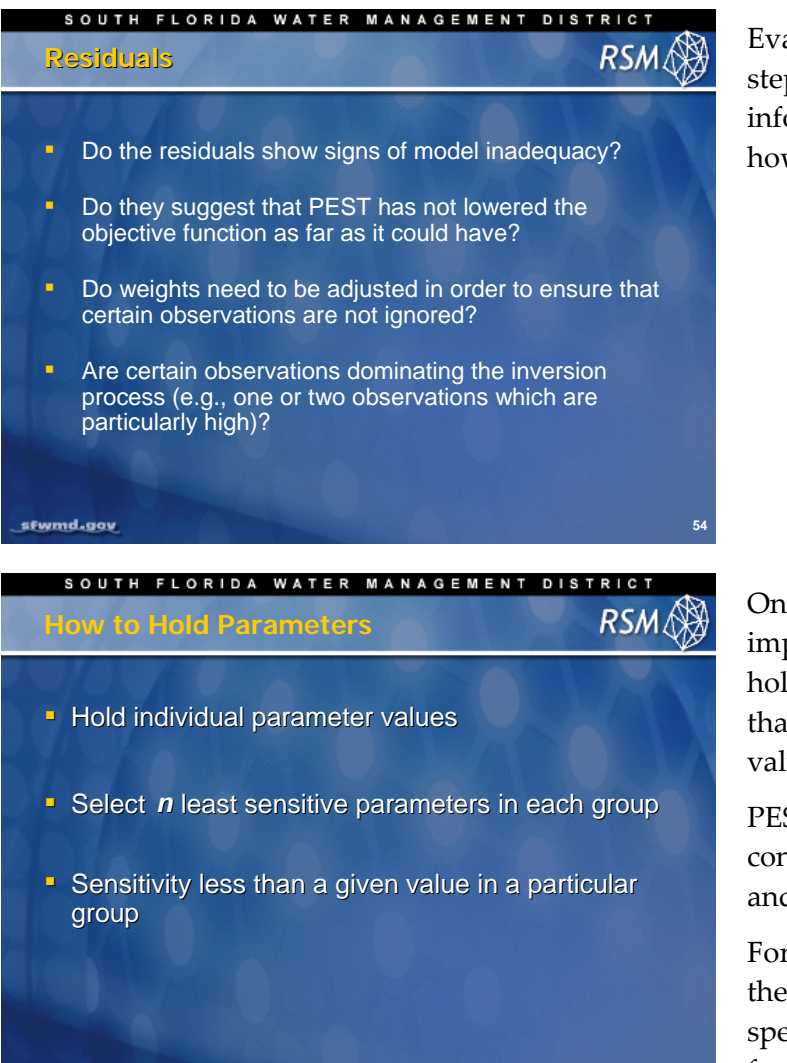

Evaluation of the residuals is an important step in PEST. The residuals provide useful information about the PEST solution and how to refine the process.

One of the methods for evaluating the impact of different model parameters is to hold a specific parameter constant, rather than letting PEST adjust the parameter value.

PEST allows the user to hold parameters constant for part of the calibration process, and then to adjust the parameter values.

For complex models, this capability enables the user to adjust the parameters in a specific order (e.g. resolving large scale features first and then releasing the calibration of small-scale features).

sfwmd.gov
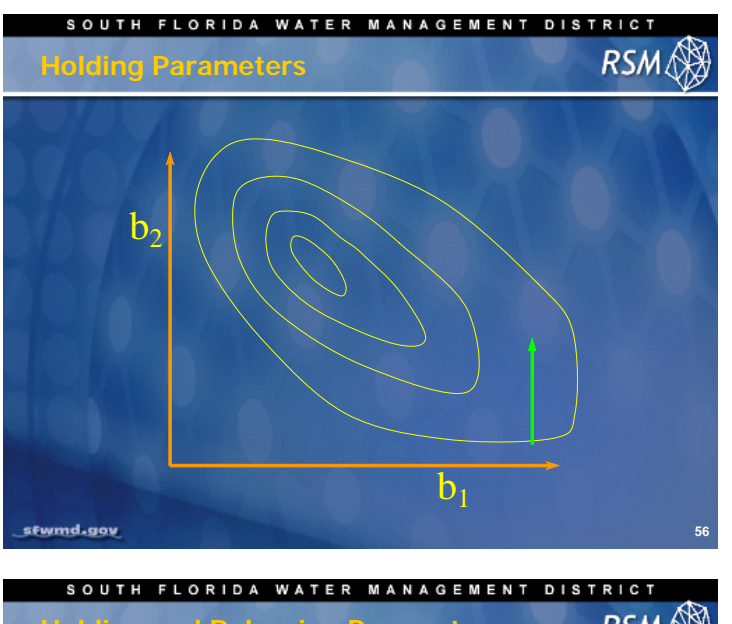

If parameter b1 is held constant, estimation begins like this:

Then b1 is released. The inversion process converges to optimal b1 and b2.

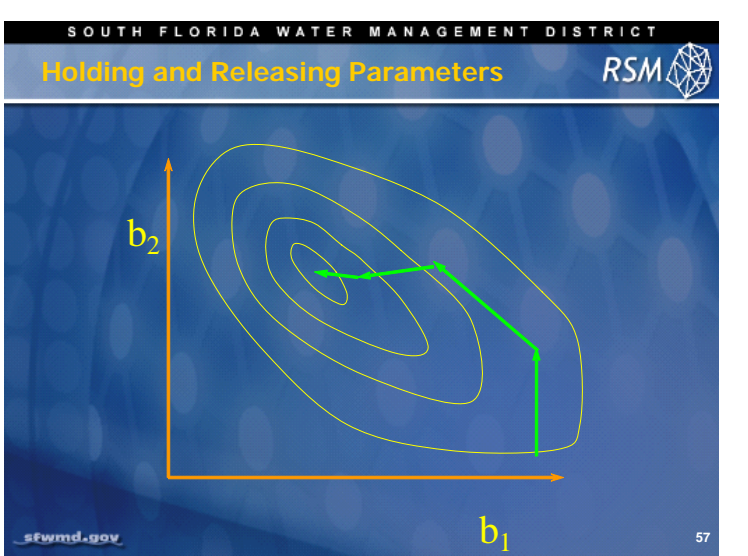

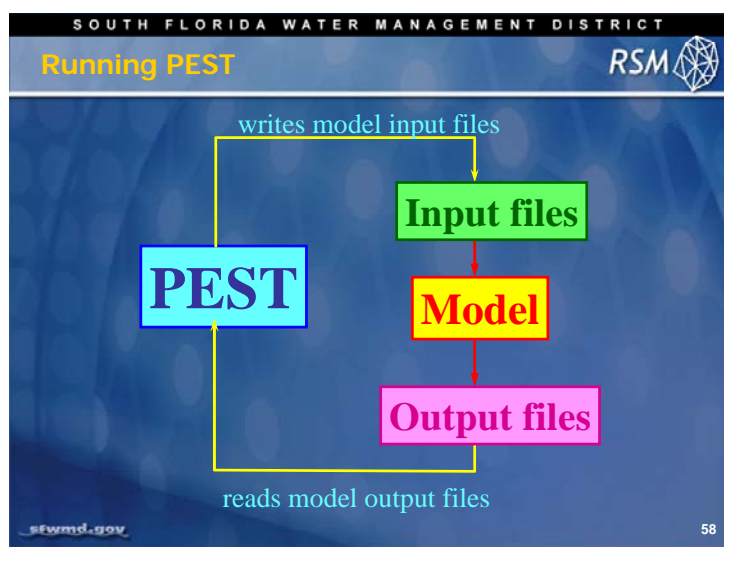

In this segment of the lecture, PEST implementation is discussed.

PEST sits "outside" of the Regional Simulation Model (RSM) and does not interact with the model source code. PEST creates the appropriate model input files and adjusts the user identified parameter values.

The results of the model are processed to calculate the components of the objective function which PEST uses to adjust the next iteration of the input parameters. In the case of the RSM, the simulated stages and

flows are compared to historical observations. The bias and root mean squared error (RMSE) are calculated from that comparison.

The bias and RMSE are used by PEST in the objective function. PEST does not use the RSM output directly, but it uses the processed results from the model.

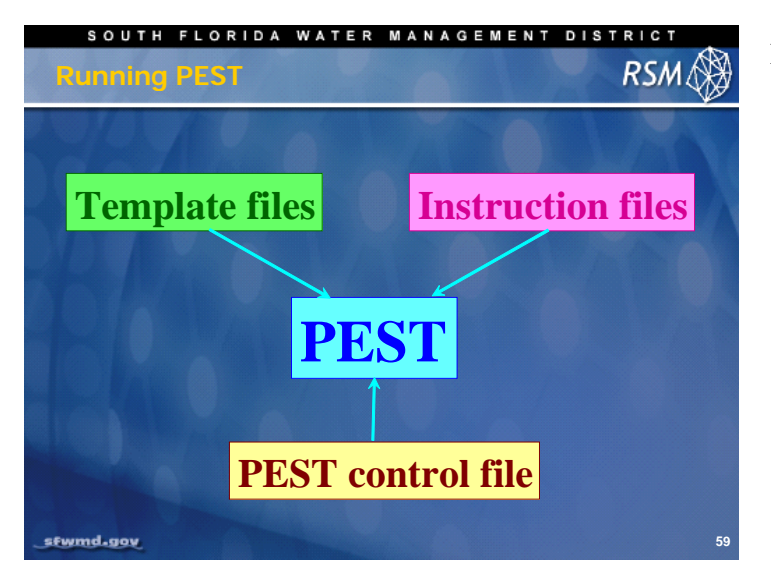

Running PEST requires three files:

- The Instruction file (\*.ins) describes where to find the output values that are compared to measured data for model optimization
- The Template file (\*.tpl) is similar to the model input file that contains the parameters to be optimized. The template file substitutes the variable names for the parameter values in the template file. This tells PEST which parameters to adjust.
- The PEST Control file (\*.pst) contains all of the parameter values to be adjusted, and variables to control the operation of the PEST model run.

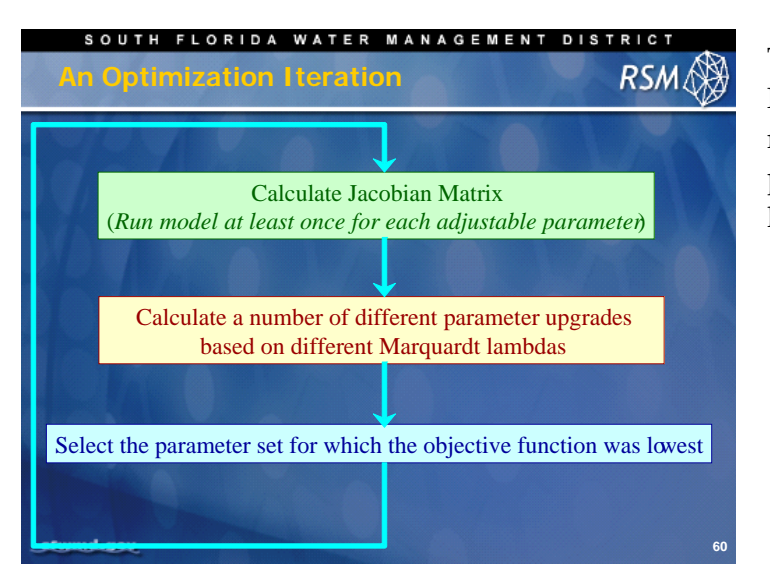

The PEST program first creates the Jacobian Matrix by making **n**+1 model runs. The model then iterates through several parameter upgrade sets based on a modified lambda value.

PEST Process RSM

SOUTH FLORIDA WATER MANAGEMENT DISTRIC

- In Lab 13 you will use PEST to calibrate a simple model. You will create the following files:
  - An initial parameter file (\*.par)
  - Template file (\*.tpl) from the original RSM XML file
  - *Instruction* file (\*.ins) that identifies the field measurements for calibration
  - PEST control file (\*.pst)
  - Batch program *rsmpest.bat* that runs the model and the post-processing to produce the output data for PEST

sfwmd.gov

There are several files that the user must create to run PEST.

In Lab 13 and Lab 14, you will create the files needed to run a simple RSM model and a simplified RSM subregional implementation.

The PEST User Manual provides examples and detailed instructions for creating the necessary files. Additionally, there are several utility programs provided with PEST that will help create the necessary files, or check the content of the files for syntax and agreement with other necessary files.

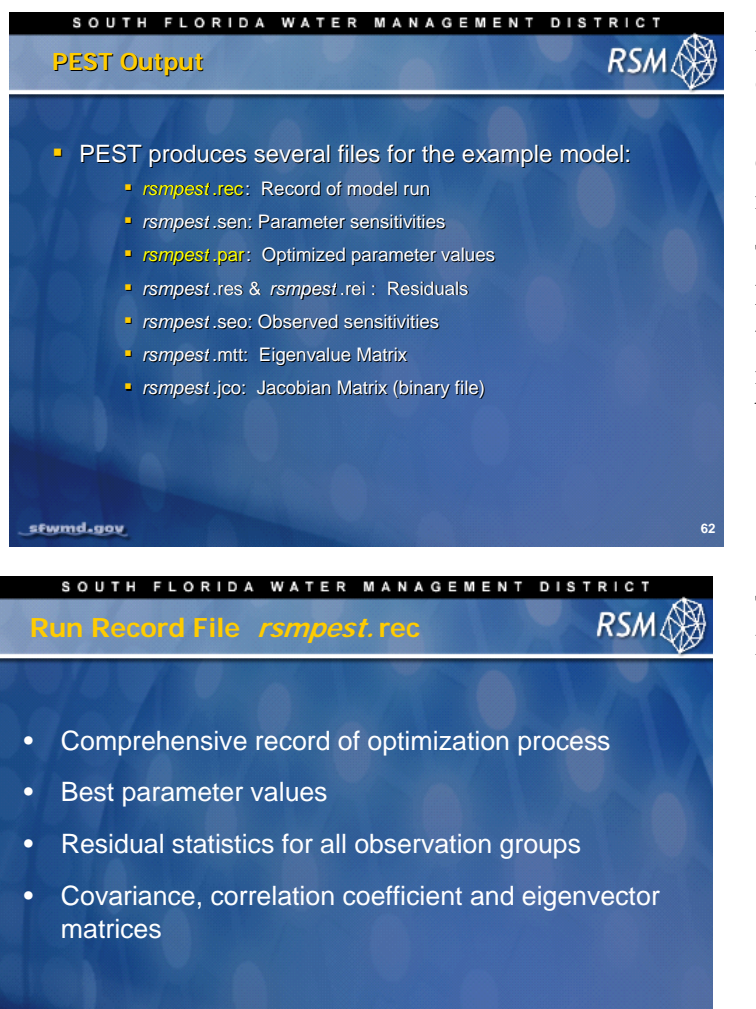

PEST produces several output files that contain the optimized parameter values (case.par) and the record of how they were obtained. This information is useful for interpreting the selection process (case.rec).

The parameter sensitivities and Jacobian Matrix can be reviewed to determine how well the PEST performed, and what the important parameters and relationships are between parameters.

The .rec file provides the summary for the PEST process.

sfwmd.gov

sfwmd.gov

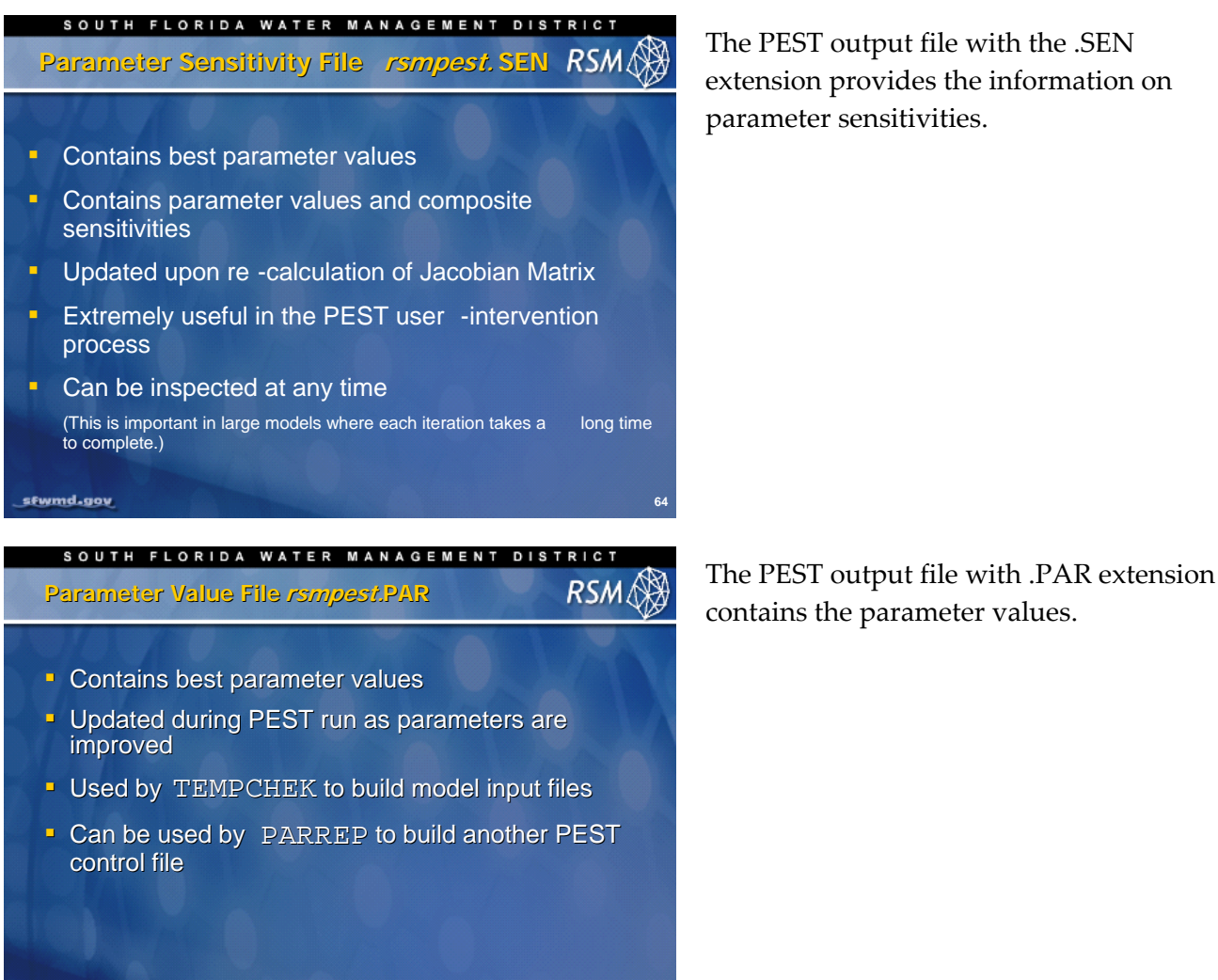

The PEST output file with the .SEN extension provides the information on parameter sensitivities.

SOUTH FLORIDA WATER MANAGEMENT DISTRICT
 Residuals Files rempest RES rempest REI
 SEM (a)
 rsmpest RES tabulates observation values, residuals, weighted observation groups, weighted residuals, weighted observation & modeled values, and other data
 rsmpest REI is suitable for importation into a spreadsheet for further processing and graphing
 SOUTH FLORIDA WATER MANAGEMENT DISTRICT
 Cherryation Sensitivity File rempest SEO
 RSM (a)

The PEST output file with the .RES extension contains the residual values that are necessary to understand PEST performance. This is a binary file. The PEST .REI file is used to view the residuals.

The PEST file with .SEO extension contains the observed and simulated values with the sensitivities.

67

- Observation values
- Model-generated counterparts
- Observation groups
- Composite observation sensitivities

sfwmd.gov

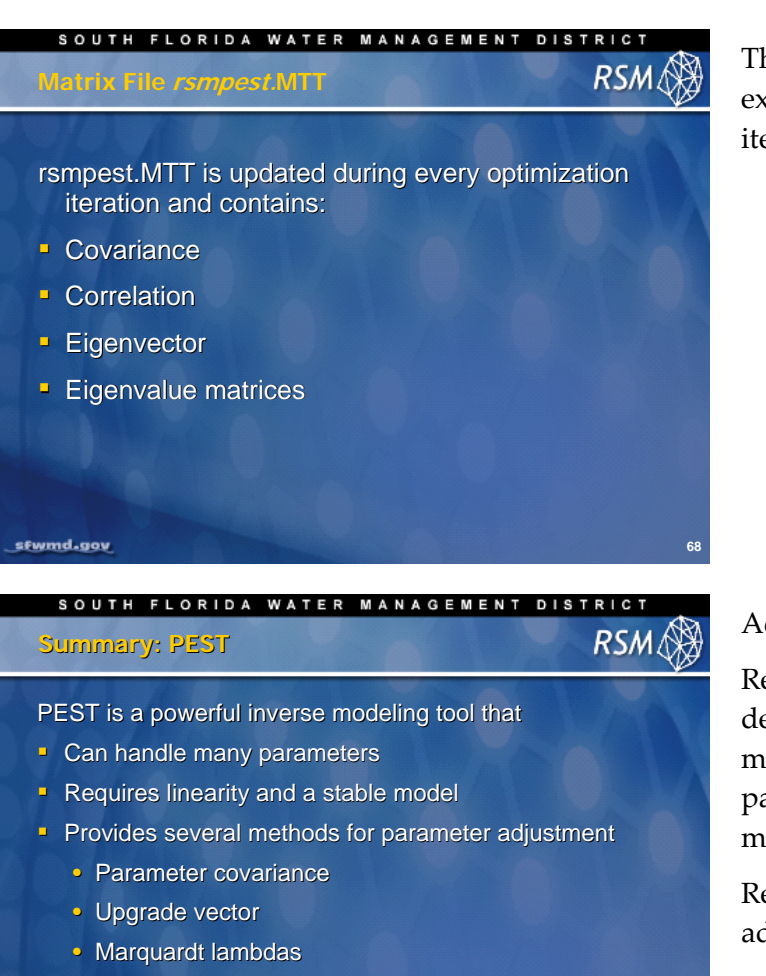

- Has additional tools available
  - Regularization
  - Single value decomposition (SVD)

sfwmd.gov

The PEST output file with the .MTT extension contains the values from the last iteration.

Additional methods:

Regularization and Single value decomposition (SVD) provide valuable means for obtaining the appropriate parameter values for complex real world models.

Refer to the PEST User Manual for additional details.

# KNOWLEDGE ASSESSMENT

(pre- and post-lecture quiz to assess efficacy of training materials)

- 1. What is PEST used for?
- 2. How does PEST integrate with RSM to estimate the parameters?
- 3. How well does PEST work?
- 4. How can the objective function be formulated?
- 5. What causes problems with the objective function?
- 6. Why are weights added to the objective function?
- 7. How is the upgrade parameter used?
- 8. What is the Jacobian matrix and how is it used?
- 9. What is the difficulty in obtaining a good Jacobian matrix?
- 10. What does the Marquardt lambda do?
- 11. What information is obtained from evaluation of the model residuals?
- 12. What are eigenvectors and what is their importance?

## Answers

- 1. PEST is a program that produces an optimal set of user-selected parameters based on satisfying a user-selected optimization function.
- 2. PEST does not integrate with RSM. PEST post-processes the model output to calculate the objective function and modifies the input XML files appropriately.
- 3. PEST provides the best unbiased estimator (linear least-squares sense) for parameter values. For a linear model the best parameters are produced in one run. For a non-linear model like RSM, PEST iterates to a solution.
- 4. The objective function can be formulated in any form the user chooses. Typically, the model results are post-processed to create useful metrics.
- 5. The objective function can be reduced by poor model stability, large data error and high degree of correlation between parameters.
- 6. Weights are added to improve the importance of various model residuals.
- 7. The upgrade vector is used to make the objective function more sensitive to the field observations.
- 8. The Jacobian matrix is the matrix of partial differences of the observations with respect to the parameters; the parameter sensitivities. It is used to construct the upgrade vector for improving the search process for minimizing the objective function.
- 9. The Jacobian can be limited by a too-small or too-large increment in parameter adjustments or too high a granularity in the model performance or non-continuousness in the model.
- 10. The Marquardt lambda is a function of the parameter sensitivities and the upgrade vector. Lambda helps the objective function converge quicker.
- 11. The model residuals tell us which observations are important, whether the model is adequate and if the objective function could be further reduced (i.e, was the process stopped to soon.)
- 12. The eigenvectors are normalized orthogonal combinations of the covariances. The associated eigenvalues are useful for determining which parameters are insensitive or correlated and should be removed from the calibration.

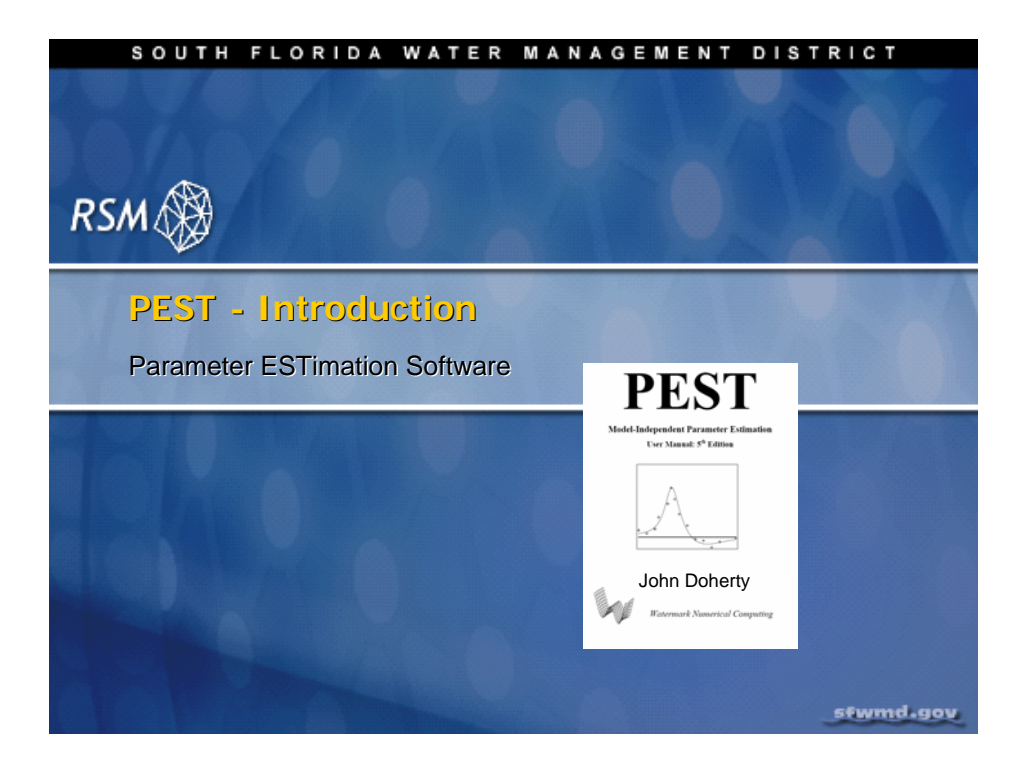

# Lab 13: Simple RSM PEST application

#### Time Estimate: 4.0 hours

#### Training Objective: Learn RSM calibration statistics and simple PEST

A simple inflow-outflow model will be constructed as a Regional Simulation Model to illustrate the behavior of Parameter Estimation (PEST) for model calibration. The user will learn how to create a simple model calibration using PEST and the use of the PEST utilities.

This example is adapted from a simple storage model developed by Dr. John Doherty of Watermark Numerical Computing (2003).

Files for this lab will be created from the basic **rsmpest.xml** file in the **lab13\_PEST** directory. The complete set of resulting files can be found in the **lab13\_PEST/answers** directory (for comparison).

| <b>NOTE:</b>                                                                                                    |
|----------------------------------------------------------------------------------------------------|
| For ease of navigation, you may wish to set an environment variable to the directory where you install the RSM code using the syntax |
| setenv RSM <path></path>                                                                                                    |
| For SFWMD modelers, the path you should use for the NAS is:                                                                          |
| /nw/oomdata_ws/nw/oom/sfrsm/workdirs/ <username>/trunk</username>                                                                    |
| setenv RSM /nw/oomdata_ws/nw/oom/sfrsm/workdirs/ <username>/trunk</username>                                                         |
| Once you have set the RSM environment variable to your trunk path, you can use \$RSM in any path statement, such as:                 |
| cd \$RSM/benchmarks                                                                                                    |

Training files are currently located in the following directories:

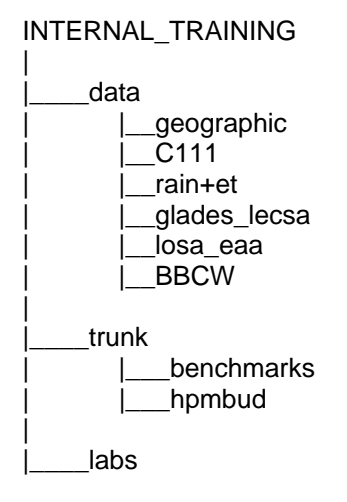

Files for this lab are located in the labs/lab13\_PEST directory. Additional materials in the directory include:

#### PEST User Manual (pestman.pdf)

# Activity 13.1 Calibrating a Simple RSM Model

#### Overview

**Activity 13.1** includes five exercises:

- Exercise 13.1.1. Implement a simple RSM model.
- **Exercise 13.1.2.** Construct a PEST template file.
- Exercise 13.1.3. Construct a PEST instruction file.
- Exercise 13.1.4. Construct a PEST control file.
- Exercise 13.1.5. Run PEST

To learn Parameter Estimation (PEST) methods you will create a simple Regional Simulation Model (RSM) for calibration. The model will be a simple inflow-outflow model using the standard RSM benchmark mesh (**Fig. 13.1**).

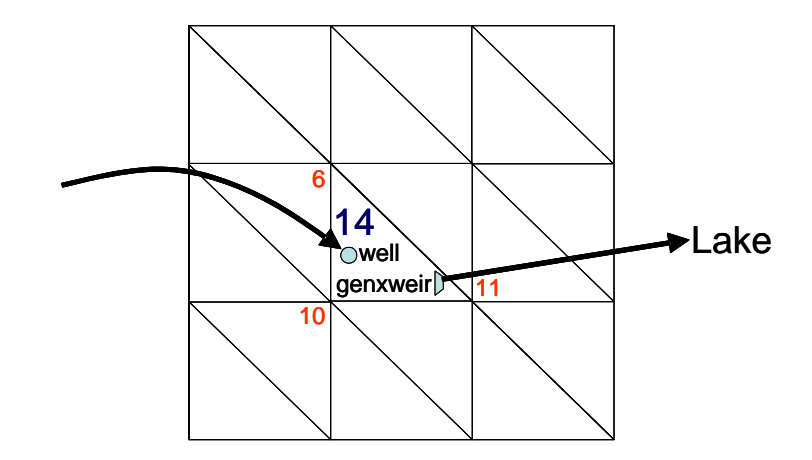

Figure 13.1 Layout for simple inflow-outflow model with recharge well and very large lake

The model consists of a simple 3x3 mesh with no-flow walls around Cell 14. Cell 14 has a well with a constant inflow (R) and a **<genxweir>** that freely drains to a very large lake.

The flow equation for the **<genxweir>** from the RSM User Manual is as follows:

$$q = C_d L (H_u - H_d)^b$$
(1)

where  $q = discharge in m^3 s^{-1}$   $k = C_d L$ ,  $H_d = 0$ ,  $H_d = downstream head$  b=1,  $H_u = upstream head$ which simplifies to

which simplifies to

 $q = k h \tag{2}$ 

The resulting description of the head in Cell 14 is:

$$s\frac{dh}{dt} = R - kh \tag{3}$$

where S = Storage (m<sup>3</sup>/m<sup>2</sup>) R = Recharge (m<sup>2</sup>/s)

for which the solution is:

$$h = h_1 + \left(\frac{R}{k} - h_1\right) \left(1 - e^{\frac{-kt}{s}}\right)$$
(4)

The simple model (**Equation 3**) will be implemented in the RSM using a **<well>** for recharge and a **<genxweir>** with discharge to a large off-mesh lake for discharge.

#### Exercise 13.1.1 Implement a Simple RSM Model

Construct a simple RSM that contains the standard benchmark mesh

- 1. Copy the run3x3.xml from one of the benchmarks and rename it rsmpest.xml
- 2. Set the simulation period for 01jan65 to 01jan70
- Create <noflow> boundary conditions for each of the walls surrounding Cell 14. These
  walls must be created individually
- 4. Set the bottom = -20, surface = 110 and initial depth = 10.0.
  The aquifer specific yield is a constant 0.20
- 5. Create a well as a **<meshbc>** element following the syntax in Benchmark 7. Set the

recharge rate at a constant 0.1 m/d, (Note: The areal recharge rate must be converted to  $m^3/s$ )

- 6. Create a **lake waterbody** following the syntax in Benchmark 70 for the lake specification for the ocean. This creates a lake that will not cause a backwater effect
- 7. Create a <genxweir> as a watermover element following the syntax in Benchmark 68
- 8. Set:
  - Forward Flow Coefficient as 1.0
  - Backward Flow Coefficient as 0.0
  - Depth Exponent as 0
  - Slope Exponent as 1.0
  - Crest Elevation for 5.0
  - Crestlength as 0.15

The coefficients will produce an outflow of **0.1** m/d.

The output for this model should include a **<cellmonitor>** for Cell 14 that is directed to a DSS file and a separate **<cellmonitor>** that is directed to an ASCII file following the form for ASCII output from Benchmark 32. The ASCII output will be used to calibrate the model.

The final model should look like the code in **Fig. 13.2** on the following page.

```
<?xml version="1.0" ?>
<!DOCTYPE hse SYSTEM "../../RSM_REL_2.0.0/benchmarks/hse.dtd" [</pre>
1>
<hse>
  <control
    tslen="1" tstype="day" startdate="01jan1965" starttime="0000"
    enddate="31dec1970" endtime="2400" alpha="0.900"
    solver="PETSC" method="gmres" precond="ilu" runDescriptor="base">
  </control>
  <mesh>
    <geometry file="mesh3x3.2dm"> </geometry>
    <mesh bc>
      <noflow section="ol_gw"> <nodelist> 6 10 </nodelist> </noflow>
      <noflow section="ol_gw"> <nodelist> 10 11 </nodelist> </noflow>
      <noflow section="ol qw"> <nodelist> 11 6 </nodelist> </noflow>
      <well label="well" cellid="14" wmID="101">
             <const value=(14.46">_</const>
      </well>
                                                       Recharge rate
    </mesh bc>
    <shead><gms file="hin3x3b.dat"></gms></shead>
    <bottom> <const value="-20.0">
                                     </const> </bottom>
    <surface> <const value="110.0"> </const> </surface>
    <conveyance> <mannings a="1.000" detent="0.00001"></mannings>
    </conveyance>
    <transmissivity><unconfined k = "0.02"> </unconfined> </transmissivity>
    <svconverter> <constsv sc=/0.20"></constsv> </svconverter>
  </mesh>
                                                Specific vield
  <lakes>
     <lake id="20" head0="0.0"><cylinder toparea="2.788e+011" bot="-20.0" />
     </lake>
  </lakes>
  <watermovers>
     <qenxweir wmID="102" id1="14" id2="20" feeff="1.0" bcoeff="1.0"</pre>
               crestelev="5.0" crestlen ("0.150") dpower="0.0" spower="1.0">
     </genxweir>
                                                        weir length
  </watermovers>
  <output>
    <budget file="budget.dat"></budget>
    <budgetpackage file="budget.nc"></budgetpackage>
    <cellmonitor id="14" attr="head" label="c14"><dss file="heads" />
    </cellmonitor>
    <cellmonitor id="14" attr="head" label="c14">
       <asciiform file="heads.dat" format= "%15.12f"/></cellmonitor>
    <lakemonitor id="20" attr="head" label="l20"><dss file="heads" />
    </lakemonitor>
    <wmmonitor wmID="101" attr="flow" label="well"><dss file="flows" />
    </wmmonitor>
    <wmmonitor wmID="102" attr="flow" label="weir"><dss file="flows" />
    </wmmonitor>
  </output>
</hse>
```

#### Figure 13.2 Complete rsmpest.xml run file

9. Run the model using the RSM Graphical User Interface (RSM GUI).

10. Observe the results in **HecDssVue** from the RSM GUI. The head time series should look

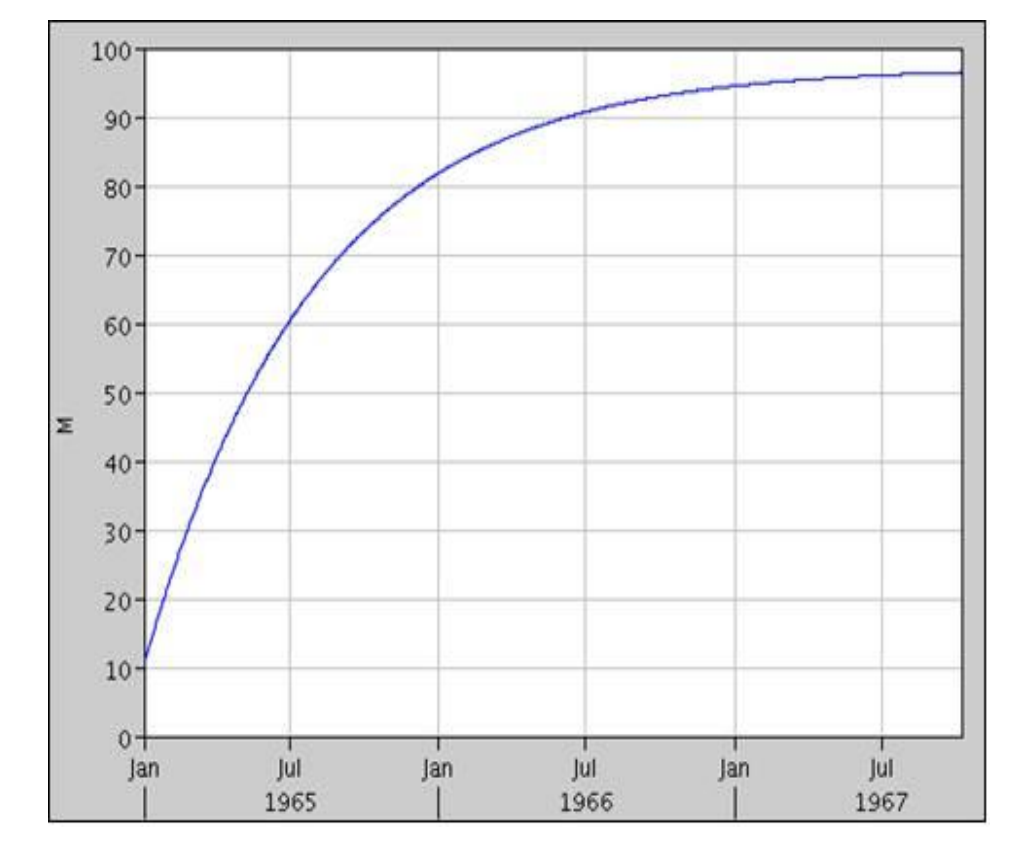

like Fig. 13.3.

Figure 13.3 Simulated heads in Cell 14 for the simple rsmpest.xml RSM

#### Create the calibration dataset

There are several metrics that can be used for model calibration including water budgets, time series and point observations. In this example, point observations are used for calibration. These point observations are called "field measurements".

A simple program (logoutput) has been written and compiled that samples the **heads.dat** file and creates a file, **rsmpest.dat**, containing the time (days) and head values for the days:

• 1, 2, 5, 10, 20, 50, 100, 200, 500, 1000 and 2000.

11. Create the **rsmpest.dat** file using **./logoutput**.

# **NOTE:**

If there is already a file called rsmpest.dat, delete it so you can create a new one.

# **PEST Input Files**

To run **PEST** it is necessary to construct three files:

- a Template file,
- an Instruction file
- and a control file.

The Template file indicates the location of the model inputs. The Instruction file reads the values from the model output files for which there are field measurements. The Control file contains the parameters for controlling the PEST run, as well as the names of the model run, template and instruction files.

#### Activity 13.1.2 Construct a PEST Template File

The first line of a template file must contain the string: "**ptf #**". The "**#**" is used as the parameter delimiter and marks the beginning and end of each "parameter space" as described below. The parameter space must be the size of the expected significant figures required for the parameter estimates.

In this exercise three parameters will be estimated: well recharge rate, aquifer specific yield, and the weir length for the **<genxweir>**.

- 12. Edit **rsmpest.xml** file.
  - Replace the values for recharge rate, aquifer specific yield and weir length coefficient for the <genxweir> with "well", "porosity" and "kweir", with the parameter space of 12 spaces delineated by the '#,' included in the 12 spaces:

• Save template file as **rsmpest.xml.tpl**.

13. Run the TEMPCHEK utility on the template file to make sure it is correct:

• tempchek rsmpest.xml.tpl

The result should show no errors.

### Activity 13.1.3 Construct a PEST Instruction File

The Instruction file is used by PEST to read the field measurements used to calibrate the model. The format of the instruction file is as follows:

#### • 1n [parameter name]n1:n2

Where:

- **1n** = number of lines processed to the next parameter
- **n1** = column number at the beginning of the parameter
- **n2** = column number at the end of the parameter space

Observing the values in the **rsmpest.dat** file, the 11 field measurements "**head**" or Water\_level are found in column 9 through column 26. The first line of the Instruction file is: "**piff**".

14. Enter an instruction for each head value.

Your Instruction file rsmpest.ins should look like the file in Fig 13.4

pif #
12 [head1]9:26
11 [head2]9:26
11 [head3]9:26
11 [head4]9:26
11 [head5]9:26
11 [head6]9:26
11 [head7]9:26
11 [head8]9:26
11 [head9]9:26
11 [head10]9:26
11 [head11]9:26

Figure 13.4 The PEST instruction file rsmpest.ins for rsmpest.xml RSM

15. Run the **INSCHEK** utility to check the syntax of the instruction file:

#### • inschek rsmpest.ins

16. Run the **INSCHEK** utility to check that it matches the field measurements file created in

Activity 13.1:

#### • inschek rsmpest.ins rsmpest.dat

The result should show "no errors"

#### Activity 13.1.4 Construct a PEST Control File

The **pestgen** utility is used to create the PEST control file.

17. Create a Parameter Value file containing the calibration **parameter names**, **scale** 

and **offset**. (The file also contains the values for PEST variables **PRECIS** and

**DPOINT**: **single** and **point**.)

18. Construct an **initial.par** parameter file with the values listed in **Fig. 13.5**. (These values will be used as a starting point of the calibration process.)

```
single point
well 90.0 1 0
kweir 1.0 1 0
porosity 0.05 1 0
```

Figure 13.5 The PEST parameter value file initial.par for rsmpest.xml

19. Verify that the observation file rsmpest.obf (Fig. 13.6), containing the names of the measured values for calibration, was created by the inschek utility.

| head1  | 10.44616 |  |
|--------|----------|--|
| head2  | 10.89002 |  |
| head3  | 12.20790 |  |
| head4  | 14.35943 |  |
| head5  | 18.49907 |  |
| head6  | 29.70729 |  |
| head7  | 44.92296 |  |
| head8  | 65.74100 |  |
| head9  | 89.95899 |  |
| head10 | 95.97963 |  |
| head11 | 96.47122 |  |
|        |          |  |

Figure 13.6 The PEST observation file rsmpest.obf for rsmpest.xml

20. Verify that the output values for the model are in the **rsmpest.dat** file.

21. Run the **PESTGEN** utility to construct the preliminary control file **rsmpest.pst**. This

file will contain reasonable default values.

#### • pestgen rsmpest initial.par rsmpest.obf

Note: The **PESTGEN** utility provides a syntax error check on the necessary files.

22. Adjust the **\* parameter data** section of the **rsmpest.pst** so that the parameter values are log-transformed to make the inversion problem more linear. Set the upper and lower bounds to the parameter movement to **1.0E-10** and **1.0E+10**, as shown in Fig

13.7 (this is a 'free format' Fortran input). Change "none relative" to "log factor":

```
* parameter data
well log factor 90.0 1.0E-10 1.0E+10 well 1.0 0.0 1
kweir log factor 1.00 1.0E-10 1.0E+10 kweir 1.0 0.0 1
porosity log factor 5.00E-02 1.0E-10 1.0E+10 porosity 1.0 0.0 1
Figure 13.7 The *parameter data section of the rsmpest.pst file
```

23. Edit the \* model input/output section of rsmpest.pst and add the file

names for running the model (Fig. 13.8).

In the **\* model command line** section, the batch script to run the two programs used to produce the model results are added. The **rsmpest.xml** runs the RSM simulation and logout processes the results to produce the observed (simulated) values to match the measured (field) values.

In the **\* model input/output** section the following four files are added:

- Template file
- Model Run file
- Instruction file
- Field Data file

PEST takes the template file and creates an input file: **rsmpest.inp.** 

```
* model command line
./rsmpestbat
* model input/output
rsmpest.xml.tpl rsmpest.xml
rsmpest.ins rsmpest.dat
Figure 13.8 Modified * model command line and * model
input/output sections of the pest2.pst file
```

24. Create a batch program **rsmpestbat** (see example in Fig. 13.9) to run the

**rsmpest.xml** model and produce output that PEST uses to calibrate the model. The batch program will run the RSM using **./hse** directing the results to a junk file. To implement PEST it is necessary to run the model and then post-process the results to get the appropriate values that PEST will compare to the observations.

```
../../trunk/src/hse rsmpest.xml > junk
./logoutput
cat rsmpest.dat
```

Figure 13.9 The content of the rsmpestbat script

25. Run the **logoutput** file to resample the model results to produce the values used for calibration and list the results. The results should look like **Fig. 13.10**:

| Timo                       | Water Ievel     |  |
|----------------------------|-----------------|--|
| TTILE                      | Water_Dever     |  |
| 1                          | 10.446161270142 |  |
| 2                          | 10.890021324158 |  |
| 5                          | 12.207904815674 |  |
| 10                         | 14.359431266785 |  |
| 20                         | 18.499071121216 |  |
| 50                         | 29.707294464111 |  |
| 100                        | 44.922962188721 |  |
| 200                        | 65.741004943848 |  |
| 500                        | 89.958992004395 |  |
| 1000                       | 95.979629516602 |  |
| 2000                       | 96.471221923828 |  |
| Figure 12 10 The DEST made |                 |  |

Figure 13.10 The PEST measured values file rsmpest.dat for rsmpest.xml RSM

- 26. Run the **PESTCHEK** utility to check for any errors in the Instruction, Template and Control files. The case name "**pest2**" is used without an extension. The complete Control file is shown in Fig. 13.11.
  - pestchek rsmpest

Pcf \* control data restart estimation 3 11 3 0 1 1 single point 1 1 0 0 5.0 2.0 0.3 0.03 10 3.0 3.0 0.001 0 0.1 30 0.01 3 3 0.01 3 1 1 1 \* parameter groups well relative 0.01 0.0 switch 2.0 parabolic kweir relative 0.01 0.0 switch 2.0 parabolic porosity relative 0.01 0.0 switch 2.0 parabolic \* parameter data well none relative 90.0 -1.0E+10 1.0E+10 well 1.0 0.0 1 none relative 1.00 kweir -1.0E+10 1.0E+10 kweir 1.0 0.0 1 porosity none relative 5.00E-02 -1.0E+10 1.0E+10 porosity 1.0 0.0 1 \* observation groups obsgroup \* observation data head1 10.4462 1.0 obsgroup 10.8900 head2 1.0 obsgroup head3 12.2079 1.0 obsgroup head4 14.3594 1.0 obsgroup 1.0 obsgroup head5 18.4991 head6 29.7073 1.0 obsgroup 1.0 obsgroup head7 44.9230 1.0 obsgroup head8 65.7410 89.9590 head9 1.0 obsgroup head10 1.0 obsgroup 95.9796 96.4712 head11 1.0 obsgroup \* model command line ./rsmpestbat \* model input/output rsmpest.xml.tpl rsmpest.xml rsmpest.ins rsmpest.dat \* prior information

Figure 13.11 The preliminary PEST control file rsmpest.pst

#### Exercise 13.1.5 Run PEST

27. Enter the following command:

- pest rsmpest
- 28. Observe Results. The program will produce several output files:
  - **rsmpest.par** Optimized parameter values
  - **rsmpest.res** Residuals and weighted residuals
  - **rsmpest.rec** Record of the model run, including: best parameter values, residuals, parameter covariance matrix, correlation coefficient matrix, and the eigenvalues and eigenvectors of the covariance matrix.

The results in the file **rsmpest.par** show that PEST estimated values are different from the "true" values used to create the input data (**Table 13.1**). This problem is due to the fact that the parameters in the model are not independent. The water level in Cell 14 is determined by the ratios **recharge/kweir** and **porosity/kweir** rather than three independent parameters. Non-uniqueness is a common problem in complex models. This can be difficult to identify without a nonlinear parametric estimation software package such as PEST.

| Table 13.1 Estimated and true values for parameters in rsmpest RSM |        |           |
|--------------------------------------------------------------------|--------|-----------|
| Parameter                                                          | "true" | Estimated |
| Well                                                               | 14.47  | 32.53     |
| Kweir                                                              | 0.150  | 0.3372    |
| porosity                                                           | 0.200  | 0.4496    |

# Activity 13.2 Refining PEST Runs

#### Overview

Activity 13.2 includes four exercises:

- Exercise 13.2.1. Run PEST using fixed parameters
- Exercise 13.2.2. Run PEST using prior information
- Exercise 13.2.3. Run PEST with uncertain data
- Exercise 13.2.4. Run PEST for predictive analysis

### Exercise 13.2.1 Run PEST using fixed parameters

In this problem only two of the three parameters can be uniquely estimated. The value of recharge "**well**" will be held constant at **14.47**.

29. Use the PARameter REPlacement (PARREP) utility to replace the values in the PEST

control file with the ones from the optimized run. (This provides the best starting point for future parameter optimizations.)

```
• parrep rsmpest.par rsmpest.pst rsmpest1.pst
```

30. Edit the "\*parameter data" section of the rsmpest1.pst file as follows:

```
• well fixed factor 14.47 1.0e-10 1.0e+10 well 1.0 0.0 1
```

- 31. Run **PEST** 
  - pest rsmpest1

Observe the result that the parameter estimates are exactly the "true" values of the parameters. Note that the condition numbers are smaller for **rsmpestl.cnd** than for **rsmpest.cnd** and PEST does not do as much searching within each iteration.

### Exercise 13.2.2 Run PEST using prior information

Frequently it is not possible to fix the parameter values due to spatial variability or parameter measurement uncertainty. However, it is possible to provide an *a priori* judgment concerning the weight of a given value or the relationship among values.

In this example, we assume that the preferred value for **well recharge rate** is **14.47 m3/s** or the **log(14.47) = 1.16**. Selection of the weight given to this value is usually based on the standard deviation of the parameter value. The weight should be large enough to influence the objective function without dominating it. In this example a value of **10** is selected.

32. Copy rsmpest.pst to rsmpest2.pst

33. Add the following line to the **\* prior information** section:

- pil 1.0 \* log(well) = 1.16 10.0
- 34. Change the value of NPRIOR of rsmpest2.pst to 1, as shown in Fig. 13.12.

NPRIOR is a parameter that specifies the number of articles of prior information that are used in parameter estimation. In this case, we are using one value.

```
pcf
* control data
restart estimation
                  1
   3
       11 3
                        1
                        1 0
   1
       1 single point
                               0
 5.0
       2.0 0.3 0.03
                        10
 3.0 3.0 0.001 0
 0.1
  30 0.01
              3
                   3 0.01
                              3
   1
        1
              1
```

Figure 13.12 Excerpt of rsmpest2.pst control file showing NPRIOR parameter

35. Run pestchek on rsmpest2.pst

- pestchek rsmpest2.pst
- 36. Run **PEST** 
  - pest rsmpest2

37. Observe the results in the **rsmpest2.rec** file;

- Observe the number of iterations
- Observe the change in lambda and Phi with each iteration and the change in the parameter values with each iteration. You can plot Phi vs iteration # to see how fast PEST converges.
- Observe the values of the final residuals and eigenvalues and review lectures 13 and 14 for further interpretation.
- Observe the effect of changing the *a priori* value from **14.47** to **10.0**.
- Observe the effect of reducing the weight from 10.0 to 5.0.

### Exercise 13.2.3 Run PEST with uncertain data

The prior activities were performed with "perfect" data based on the results of the original model. The data available for modeling is never this good. There will be uncertainty in the data as a result of spatial and temporal variability. This can be evaluated by introducing uncertainty into the data and evaluating the results.

38. Copy rsmpest1.pst to rsmpest3.pst

39. Modify the "\*observation" data in rsmpest3.pst as follows:

- head4 from 14.3594 to 14.2594
- head5 from 18.4991 to 14.8000
- head6 from 29.7073 to 19.4073
- head7 from 44.9230 to 46.4230
- 40. Run **PESTCHEK** to make sure there are no errors:
  - pestchek rsmpest3
- 41. Run **PEST**:
  - pest rsmpest3
- 42. Observe the effect of the variable data.

Note from the **rsmpest3.rec** file that phi is not as small as before.

Note the 95 percent confidence limits for **kweir** and **porosity** are still reasonable.

**PEST** is a reasonably robust methodology.

### Exercise 13.2.4 Run PEST for predictive analysis

**PEST** provides a predictive capability for interpolation and extrapolation. This is illustrated using the following steps:

```
43. Copy rsmpest3.pst to rsmpest4.pst
```

```
44. Edit rsmpest4.pst.
```

- Replace "estimation" with "prediction" on the third line.
- On line 4, change the last integer from 1 to 2
- In the **\*observation** groups add a new line with the word "predict"
- Change the **\*observation** data name of the last line from **"obsgroup**" to **"predict**":
  - head11 96.4712 1.0 predict
- Add a new \* predictive analysis section at the bottom of rsmpest4.pst, as shown in Fig. 13.13:

```
* predictive analysis
1
0.5 0.55 1.0
0.00 0.005 1.0 2.0 1
000 0.05
4 0.00 0.005 4
```

Figure 13.13 Excerpt of rsmpest4.pst control file showing \* predictive analysis section

The first value (**1**) is the control variable **NPREDMAXMIN** which tells **PEST** whether to estimate the values as maximum values satisfying the calibration constraints.

The value **0.5**, on the next line, is the variable **PD1**, which is the value of the objective function below which the solution is acceptable.

The remaining values are variables that control the prediction process and are described in the PEST User Manual.

45. Run **PESTCHEK** to make sure that there are no errors:

• pestchek rsmpest4

46. Run **PEST**:

- pest rsmpest4
- 47. Observe the results in the **rsmpest4.rec** file.

Note the value of **head11** is very close to the observed value as a result of having a good estimation of **kweir** and **porosity**. Although application of the

predictive method for a typically complex RSM is more complicated than shown in this exercise, this example demonstrates the predictive method for a simple model.

#### Activity 13.3 Bonus PEST Utilities

#### **Overview**

Activity 13.3 introduces three bonus utilities of PEST:

- Bonus 13.3.1. Building Optimized Model Input Files
- Bonus 13.3.2. Calculating Residuals
- Bonus 13.3.3. Creating the Jacobian matrix

#### **Bonus 13.3.1 Building Optimized Model Input Files**

Following a **PEST** run it is useful to incorporate the final optimized parameter values back into the **rsmpest.xml** file. The **tempchek** utility can be used as follows:

• tempchek rsmpest.xml.tpl rsmpest.xml rsmpest2.par

The parameter values from the **.par** file are placed back into the **.xml** file.

#### Bonus 13.3.2 Calculating Residuals

Sometimes it is useful to evaluate the residuals of the initial model. This can be accomplished by setting the control parameter **NOPTMAX** in the **rsmpest.pst** file to "**0**" to stop optimization iteration and write out the residuals, as shown in **Fig. 13.14**.

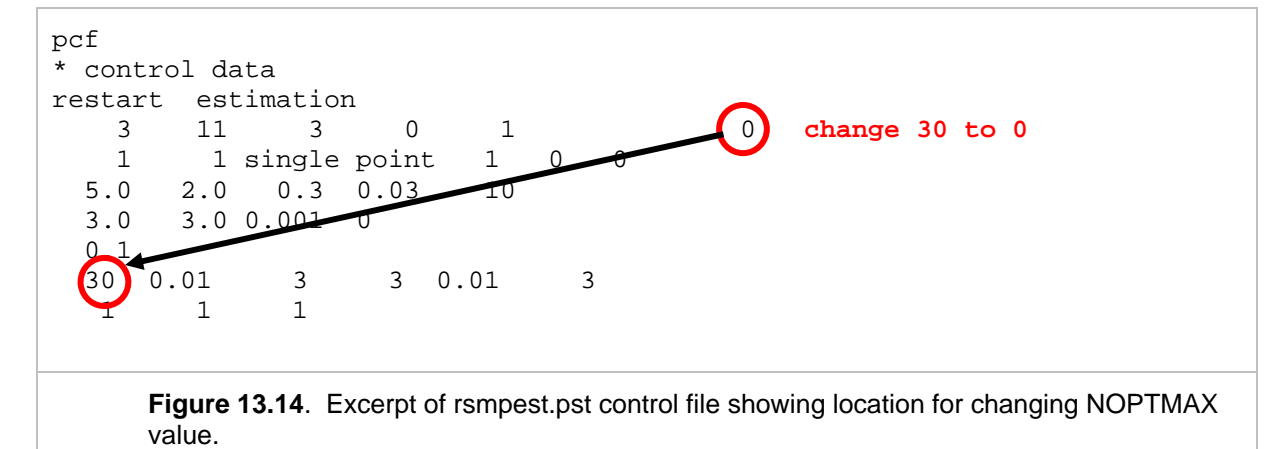

Typically, the number of optimization iterations is set large enough to allow the model to obtain a solution. To calculate the observation residuals only, only one run is required and it is not necessary to calculate the Jacobian Matrix.

#### Bonus 13.3.3 Creating the Jacobian Matrix

When the value of **NOPTMAX** is set to **"-1**", **PEST** will calculate the objective function and the Jacobian Matrix. It will also calculate the:

- Parameter Covariance Matrix,
- Correlation Coefficient Matrix
- Covariance Matrix Eigenvalues and Eigenvectors

which are found in the .MTT file. These values are useful in diagnosing the behavior of the parameters in the model.

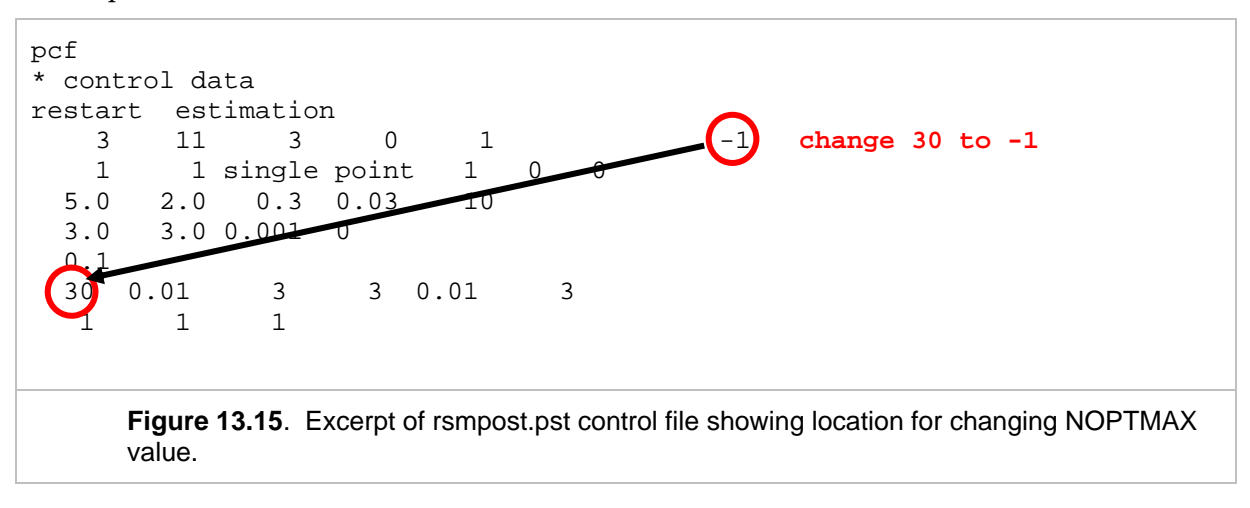

# Answers for Lab 13

#### Exercise 13.1.1

Compare results with those in the lab13 directory.

#### Exercise 13.1.2

Compare results with those in the lab13 directory.

#### Exercise 13.1.3

Compare results with those in the lab13 directory.

#### Exercise 13.1.4

Compare results with those in the lab13 directory.

#### Exercise 13.1.5

2. In rampest.rec, Phi is quickly reduced from 15274 to 2.14E-5 in six iterations. However, the resulting parameter estimates are different from the "true" values (Table 13.1) because the problem is over-parameterized as identified in Equation 4 at the beginning of the lab. This is evident by the difference between the largest eigenvalue and the second largest eigenvalue found in rampest.rec file. They differ by a factor of 100,000.

Review of the eigenvectors shows that the three components are the same magnitude. This indicates that there is a large degree of uncertainty in the parameter estimates. Similarly, the parameter correlation coefficient matrix show perfect correlation between the parameters. Also provided in the run record file are the 95% confidence limits which are small due to the low objective function obtained in the PEST run. (Doherty 2005)

### Exercise 13.2.1

Compare results with those in the lab13 directory.

#### Exercise 13.2.2

6. The results are the exact true values. The "suggested" value for **well recharge** with a weight of **10.0** forced the model essentially to hold the value of **well** constant and optimize the other parameters.

- Number of iterations:
- Change in lambda and Phi and parameter values:
- Values of final residuals and eigenvalues:
- PEST behaves the same but the optimized values are different.
- The condition numbers are much higher and the ratio of the high: lowest eigenvalues is higher indicating a more unstable solution.

#### Exercise 13.2.3

Compare results with those in the lab13 directory.

### Exercise 13.2.4

Compare results with those in the lab13 directory.

### Bonus Exercise 13.3.1

Compare results with those in the lab13 directory.

### Bonus Exercise 13.3.2

Compare results with those in the lab13 directory.

### Bonus Exercise 13.3.3

Compare results with those in the lab13 directory.

# Index

| aquifer 5                                 | 1, 54  |
|-------------------------------------------|--------|
| specific yield5                           | 1, 54  |
| Backward Flow Coefficient                 | 51     |
| backwater effect                          | 51     |
| batch program                             | 58     |
| BBCW, see also Biscayne Bay Coasta        | al     |
| Wetlands                                  | 48     |
| benchmark 48, 49, 5                       | 1, 52  |
| BM32                                      | 51     |
| BM68                                      | 51     |
| BM7                                       | 51     |
| BM70                                      | 51     |
| bias                                      | 38     |
| C111 model                                | 48     |
| calibration 3, 27, 34, 36, 46, 47, 49, 53 | 3, 56, |
| 58, 64                                    |        |
| constraints                               | 64     |
| parameter names                           | 56     |
| process                                   | 6, 56  |
| cell, see also mesh 49, 50, 51, 5         | 3, 60  |
| cellmonitor, see also monitor             | 1, 52  |
| coefficient                               | 1, 54  |
| confidence limits                         | 3, 67  |
| constant inflow                           | 49     |
| control                                   | 5, 66  |
| file                                      | 5, 66  |
| variable                                  | 64     |
| conveyance                                | 52     |
| correlation                               | 67, 00 |
| correlation coefficient matrix            | 60     |
| Crest Elevation                           | 51     |
| Crestlength                               | 51     |
| default values                            | 56     |
| Depth Exponent                            | 51     |
| DPOINT                                    | 56     |
| DSSVue                                    | 53     |
| eigenvalue 33, 34, 35, 46, 60, 62, 6      | 7, 68  |
| eigenvector 33, 34, 35, 45, 46, 6         | 0, 67  |
| environment variable                      | 48     |
| error 10, 22, 38, 46, 54, 55, 58, 6       | 3, 64  |
| evapotranspiration, see also ET           | 4      |
| exact true values                         | 68     |
| extrapolation                             | 64     |
| Field Data file                           | 57     |
| file format                               |        |
| ASCII                                     | 51     |
| binary                                    | 42     |

| XINL                                                                                                    | XINL                                                                                                    | DSS                                  | 51,          | 52        |
|----------------------------------------------------------------------------------------------------|----------------------------------------------------------------------------------------------------|--------------------------------------|--------------|-----------|
| Itow                                                                                                    | Tiow                                                                                                    | XIVIL                                | <u>9</u> ,   | 65        |
| Forward Flow Coefficient.51genxweir, see also watermover. 49, 50, 51,52, 54gw, see groundwater52head49, 50, 52, 53, 55historical data38how tocalculate the objective functioncalculate the model51, 58construct a PEST control file49, 56construct a PEST instruction file49, 54read the field measurements used to55replace the values in the PEST control61resample the model results58run PEST for predictive analysis61, 64run PEST using fixed parameters61run PEST with uncertain data61, 63run the logoutput file58run the PESTCHEK utility58run the PESTCHEK utility58head49, 50, 51, 56, 57, 58, 59rsmpest.dat53, 55, 56, 57, 58, 59rsmpest.par60, 61                                                                                                    | Forward Flow Coefficient.51genxweir, see also watermover. 49, 50, 51,52, 54gw, see groundwater52head49, 50, 52, 53, 55historical data38how tocalculate the objective functioncalculate the model51, 58construct a PEST control file49, 56construct a PEST instruction file49, 54read the field measurements used tocalibrate the modelcalibrate the wodel55replace the values in the PEST controlfile61resample the model results58run PEST49, 60, 61, 62, 63, 64run PEST using fixed parameters61run PEST using priori information61, 62run PEST with uncertain data61, 63run the logoutput file58run the PESTCHEK utility58HPM48water budget48hse.dtd file52inflow-outflow model71, 49initial head12, 51, 56, 65input files60initial, par parameter file56rsmpest.ins53, 55, 56, 57, 58, 59rsmpest.par60, 61rsmpest.par60, 61rsmpest.par60, 61rsmpest.par60run files60run the spect.par60, 61run PEST55, 57, 58, 59, 65                                                                                                    | flow11, 38, 4                        | 19,          | 52        |
| genxweir, see also watermover. 49, 50, 51, 52, 53         gw, see groundwater       52         head       49, 50, 52, 53, 55         historical data       38         how to       calculate the objective function       46, 66         calibrate the model       51, 58         construct a PEST control file       49, 55         construct a PEST instruction file       49, 54         read the field measurements used to       calibrate the model         calibrate the values in the PEST control       61         resample the model results       58         run PEST       49, 60, 61, 62, 63, 64         run PEST tor predictive analysis       61, 64         run PEST using priori information       61, 62         run PEST with uncertain data       61, 63         run the logoutput file       58         run the PESTCHEK utility       58         run the PESTCHEK utility       58         inflow       44, 47, 49         inflow       44, 47, 49         inflow       51, 56, 57, 58, 59         rsmpest.dat       53, 55, 56, 57, 58, 59         rsmpest.ins       55, 57, 59         rsmpest.par       60, 61         rsmpest.par       60, 61         rsm                                                                                                    | genxweir, see also watermover. 49, 50, 51, 52, 54         gw, see groundwater       52         head       49, 50, 52, 53, 55         historical data       38         how to       calculate the objective function       46, 66         calibrate the model       51, 58         construct a PEST control file       49, 50         construct a PEST instruction file       49, 55         construct a PEST template file       49, 54         read the field measurements used to       calibrate the model         calibrate the model       55         replace the values in the PEST control       61         resample the model results       58         run PEST       58         run PEST using fixed parameters       61         run PEST with uncertain data       61, 62         run PEST with uncertain data       61, 63         run the logoutput file       58         run the Negoutput file       58         inflow       47, 49         inflow       47, 49         inflow       47, 49         inflow       47, 49         inflow       47, 49         inflow       51, 56, 57, 58, 59         rsmpest.dat       53, 55, 56, 57, 58, 59                                | Forward Flow Coefficient             |              | 51        |
| 52, 54         gw, see groundwater       52         head       49, 50, 52, 53, 55         historical data       38         how to       calculate the objective function       46, 66         calibrate the model       51, 58         construct a PEST control file       49, 55         construct a PEST instruction file       49, 54         read the field measurements used to       calibrate the model         calibrate the values in the PEST control       61         resample the model results       58         run PEST       49, 60, 61, 62, 63, 64         run PEST tor predictive analysis       61, 64         run PEST using fixed parameters       61         run PEST using priori information       61, 62         run PEST with uncertain data       61, 63         run the logoutput file       58         run the PESTCHEK utility       58         run the PESTCHEK utility       58         inflow       47, 49         inflow       44         boundary conditions       51         parameter value file       56         input files       60         initial.par parameter file       56         rsmpest.par       50, 57, 58, 59 </td <td>52, 54         gw, see groundwater       52         head      </td> <td>genxweir, see also watermover. 49, 5</td> <td>0, 5</td> <td>51,</td> | 52, 54         gw, see groundwater       52         head                                                                                                    | genxweir, see also watermover. 49, 5 | 0, 5         | 51,       |
| gw, see groundwater52head49, 50, 52, 53, 55historical data38how tocalculate the objective functioncalculate the model51, 58construct a PEST control file49, 56construct a PEST instruction file49, 55construct a PEST template file49, 54read the field measurements used to55replace the values in the PEST control61file61resample the model58run PEST49, 60, 61, 62, 63, 64run PEST using fixed parameters61run PEST using fixed parameters61run PEST using priori information61, 62run the logoutput file58run the PESTCHEK utility58HPM48water budget48hse.dtd file52inflow-outflow model12, 51, 56, 65input data4boundary conditions51parameter value file56rsmpest.ns55, 57, 58, 59rsmpest.par60, 61rsmpest.par60, 61                                                                                                    | gw, see groundwater52head49, 50, 52, 53, 55historical data38how tocalculate the objective functioncalculate the model51, 58construct a PEST control file49, 56construct a PEST instruction file49, 55construct a PEST template file49, 54read the field measurements used tocalibrate the modelcalibrate the wodel55replace the values in the PEST controlfile61resample the model results58run PEST49, 60, 61, 62, 63, 64run PEST using fixed parameters61run PEST using priori information61, 62run PEST with uncertain data61, 63run the logoutput file58run the PESTCHEK utility58HPM48water budget48hse.dtd file52inflow-outflow model12, 51, 56, 65input data4boundary conditions51parameter value file56rsmpest.dat53, 55, 56, 57, 58, 59rsmpest.par60, 61rsmpest.par60, 61rsmpest.par60, 61rsmpest.par60, 61rsmpest.par60, 61rsmpest.res60rsmpest.res60rsmpest.res60rsmpest.res60rsmpest.res60rsmpest.res60rsmpest.res60rsmpest.res60rsmpest.res60rsmpest.re                                                                                                    | 52, 54                               |              |           |
| head                                                                                                    | head                                                                                                    | gw, see groundwater                  |              | 52        |
| historical data                                                                                                    | historical data38how tocalculate the objective function46, 66calibrate the model51, 58construct a PEST control file49, 56construct a PEST instruction file49, 54read the field measurements used tocalibrate the modelcalibrate the values in the PEST controlfilefile61resample the model results58run PEST49, 60, 61, 62, 63, 64run PEST for predictive analysis61, 62run PEST using fixed parameters61run PEST with uncertain data61, 63run the logoutput file58run the PESTCHEK utility58HPM48water budget48hse.dtd file52inflow-outflow model12, 51, 56, 65input data4boundary conditions51parameter value file56rsmpest.ins53, 55, 56, 57, 58, 59rsmpest.par60, 61rsmpest.par60, 61rsmpest.par60, 61rsmpest.par60, 61rsmpest.res60rsmpest.res60rsmpest.res60rsmpest.res60rsmpest.res60rsmpest.res60rsmpest.res60rsmpest.res60rsmpest.res60rsmpest.res60rsmpest.res60rsmpest.res60rsmpest.res60rsmpest.res60rsmpest.res60<                                                                                                    | head49, 50, 52, 5                    | 53,          | 55        |
| how to<br>calculate the objective function 46, 66<br>calibrate the model                                                                                                    | how to<br>calculate the objective function 46, 66<br>calibrate the model                                                                                                    | historical data                      |              | 38        |
| calculate the objective function 46, 66<br>calibrate the model                                                                                                    | calculate the objective function 46, 66<br>calibrate the model                                                                                                    | how to                               |              |           |
| calibrate the model51, 58construct a PEST control file49, 56construct a PEST instruction file49, 55construct a PEST template file49, 54read the field measurements used tocalibrate the modelcalibrate the model55replace the values in the PEST control61file61resample the model results58run PEST49, 60, 61, 62, 63, 64run PEST for predictive analysis61, 64run PEST using fixed parameters61run PEST using priori information61, 62run PEST with uncertain data61, 63run the logoutput file58run the PESTCHEK utility58HPM48water budget48hse.dtd file52inflow-outflow model47, 49inflow-outflow model47, 49initial head12, 51, 56, 65input files60initial.par parameter file56rsmpest.dat53, 55, 56, 57, 58, 59rsmpest.par60, 61rsmpest.par60, 61                                                                                                    | calibrate the model                                                                                                    | calculate the objective function 4   | 16.          | 66        |
| construct a PEST control file 49, 56<br>construct a PEST instruction file 49, 55<br>construct a PEST template file 49, 54<br>read the field measurements used to<br>calibrate the model                                                                                                    | construct a PEST control file 49, 56<br>construct a PEST instruction file 49, 54<br>read the field measurements used to<br>calibrate the model                                                                                                    | calibrate the model5                 | 51.          | 58        |
| construct a PEST instruction file 49, 55<br>construct a PEST template file 49, 54<br>read the field measurements used to<br>calibrate the model                                                                                                    | construct a PEST instruction file 49, 55<br>construct a PEST template file 49, 54<br>read the field measurements used to<br>calibrate the model                                                                                                    | construct a PEST control file        | 19           | 56        |
| construct a PEST template file 49, 54<br>read the field measurements used to<br>calibrate the model                                                                                                    | construct a PEST template file 49, 54<br>read the field measurements used to<br>calibrate the model                                                                                                    | construct a PEST instruction file    | 19           | 55        |
| read the field measurements used to<br>calibrate the model                                                                                                    | read the field measurements used to<br>calibrate the model                                                                                                    | construct a PEST template file       | 10,          | 54        |
| calibrate the model                                                                                                    | calibrate the model                                                                                                    | read the field measurements used t   | τ <b>υ</b> , | 54        |
| replace the values in the PEST control<br>file                                                                                                    | replace the values in the PEST control<br>file                                                                                                    | calibrate the model                  | 0            | 55        |
| file61file61resample the model results58run PEST59run PEST for predictive analysis61, 62, 63, 64run PEST using fixed parameters61run PEST using priori information61, 62run PEST with uncertain data61, 63run the logoutput file58run the PESTCHEK utility58HPM48water budget48hse.dtd file52inflow4, 47, 49inflow-outflow model47, 49initial head12, 51, 56, 65input data4boundary conditions51parameter value file56rsmpest.dat53, 55, 56, 57, 58, 59rsmpest.ins55, 57, 59rsmpest.par60, 61rsmpest.par60, 61                                                                                                    | replace the values in the PEST control         file       61         resample the model results       58         run PEST       49, 60, 61, 62, 63, 64         run PEST tor predictive analysis       61, 64         run PEST using fixed parameters       61         run PEST using priori information       61, 62         run PEST using priori information       61, 63         run PEST with uncertain data       61, 63         run the logoutput file       58         run the PESTCHEK utility       58         HPM       48         water budget       48         hse.dtd file       52         inflow-outflow model       47, 49         initial head       12, 51, 56, 65         input data       4         boundary conditions       51         parameter value file       56         input files       60         initial.par parameter file       56         rsmpest.obf       56         rsmpest.par       57, 65         rsmpest.par       60, 61         rsmpest.par       57, 65         rsmpest.res       60         rsmpest.res       60         rsmpest.res       60                                                                                                | replace the values in the DEST can   | <br>tral     | 55        |
| Ine       61         resample the model results       58         run PEST       49, 60, 61, 62, 63, 64         run PEST for predictive analysis       61, 64         run PEST using fixed parameters       61         run PEST using priori information       61, 62         run PEST with uncertain data       61, 63         run the logoutput file       58         run the PESTCHEK utility       58         HPM       48         water budget       48         hse.dtd file       52         inflow       47, 49         inflow-outflow model       47, 49         initial head       12, 51, 56, 65         input data       4         boundary conditions       51         parameter value file       56         input files       60         initial.par parameter file       56         rsmpest.obf       53, 55, 56, 57, 58, 59         rsmpest.obf       56         rsmpest.par       60, 61         rsmpest.par       57, 65                                                                                                    | Ille       61         resample the model results       58         run PEST       49, 60, 61, 62, 63, 64         run PEST for predictive analysis       61, 64         run PEST using priori information       61, 62         run PEST using priori information       61, 62         run PEST using priori information       61, 62         run PEST with uncertain data       61, 63         run the logoutput file       58         run the PESTCHEK utility       58         HPM       48         water budget       48         hse.dtd file       52         inflow       4, 47, 49         inflow-outflow model       47, 49         initial head       12, 51, 56, 65         input data       4         boundary conditions       51         parameter value file       56         input files       60         initial.par parameter file       56         rsmpest.obf       56         rsmpest.par       57, 55         rsmpest.par       60, 61         rsmpest.par       57, 65         rsmpest.res       60         rsmpest.res       60         rsmpest.res       60      <                                                                                                   |                                      | uoi          | 64        |
| resample the model results                                                                                                    | resample the model results                                                                                                    |                                      | ••••         | 51        |
| run PEST49, 60, 61, 62, 63, 64<br>run PEST for predictive analysis 61, 64<br>run PEST using fixed parameters 61<br>run PEST using priori information . 61, 62<br>run PEST with uncertain data 61, 63<br>run the logoutput file                                                                                                    | run PEST       49, 60, 61, 62, 63, 64         run PEST for predictive analysis 61, 64         run PEST using fixed parameters         fun PEST using priori information         fun PEST with uncertain data         fun PEST with uncertain data         fun the logoutput file         fun the PESTCHEK utility         fun the PESTCHEK utility         fun th | resample the model results           |              | 58        |
| run PEST for predictive analysis 61, 64<br>run PEST using fixed parameters 61<br>run PEST with uncertain data 61, 62<br>run PEST with uncertain data 61, 63<br>run the logoutput file 58<br>run the PESTCHEK utility 58<br>HPM 48<br>water budget 48<br>hse.dtd file 52<br>inflow 4, 47, 49<br>inflow-outflow model 47, 49<br>initial head 12, 51, 56, 65<br>input data 4<br>boundary conditions 51<br>parameter value file 56<br>input files 60<br>initial.par parameter file 55, 57, 58, 59<br>rsmpest.obf 56<br>rsmpest.par 60, 61<br>rsmpest.pst 57, 65                                                                                                    | run PEST for predictive analysis 61, 64         run PEST using fixed parameters 61         run PEST using priori information . 61, 62         run PEST with uncertain data 61, 63         run the logoutput file 58         run the PESTCHEK utility 58         HPM                                                                                                    | run PEST49, 60, 61, 62, 6            | 53,          | 64        |
| run PEST using fixed parameters 61<br>run PEST using priori information . 61, 62<br>run PEST with uncertain data 61, 63<br>run the logoutput file 58<br>run the PESTCHEK utility 58<br>HPM 48<br>water budget 48<br>hse.dtd file 52<br>inflow 4, 47, 49<br>inflow-outflow model 47, 49<br>initial head 12, 51, 56, 65<br>input data 4<br>boundary conditions 51<br>parameter value file 56<br>input files 60<br>initial.par parameter file 55, 57, 58<br>rsmpest.dat 53, 55, 56, 57, 58, 59<br>rsmpest.obf 56<br>rsmpest.par 60, 61<br>rsmpest.pst 57, 65                                                                                                    | run PEST using fixed parameters61<br>run PEST using priori information . 61, 62<br>run PEST with uncertain data61, 63<br>run the logoutput file                                                                                                    | run PEST for predictive analysis 6   | 51,          | 64        |
| run PEST using priori information . 61, 62<br>run PEST with uncertain data 61, 63<br>run the logoutput file                                                                                                    | run PEST using priori information . 61, 62<br>run PEST with uncertain data 61, 63<br>run the logoutput file                                                                                                    | run PEST using fixed parameters      | ••••         | 61        |
| run PEST with uncertain data 61, 63<br>run the logoutput file                                                                                                    | run PEST with uncertain data 61, 63<br>run the logoutput file                                                                                                    | run PEST using priori information.   | 51,          | 62        |
| run the logoutput file                                                                                                    | run the logoutput file                                                                                                    | run PEST with uncertain data 6       | 31,          | 63        |
| run the PESTCHEK utility                                                                                                    | run the PESTCHEK utility                                                                                                    | run the logoutput file               |              | 58        |
| HPM       48         water budget       48         hse.dtd file       52         inflow       47, 49         inflow-outflow model       47, 49         initial head       12, 51, 56, 65         input data       4         boundary conditions       51         parameter value file       56         input files       60         initial.par parameter file       56         rsmpest.dat       53, 55, 56, 57, 58, 59         rsmpest.obf       56         rsmpest.par       60, 61         rsmpest.pst       57, 65                                                                                                    | HPM       48         water budget       48         hse.dtd file       52         inflow       4, 47, 49         inflow-outflow model       47, 49         initial head       12, 51, 56, 65         input data       4         boundary conditions       51         parameter value file       56         input files       60         initial.par parameter file       56         rsmpest.dat       53, 55, 56, 57, 58, 59         rsmpest.obf       56         rsmpest.par       60, 61         rsmpest.pst       57, 65         rsmpest.rec       60         rsmpest.res       60         rsmpest.res       60         rsmpest.res       60         rsmpest.res       60         rsmpest.res       60         rsmpest.res       60         rsmpest.res       60         rsmpest.res       60         rsmpest.res       60         rsmpest.xml       47, 51, 52, 53, 54, 55, 56, 57, 58, 59, 65                                                                                                    | run the PESTCHEK utility             |              | 58        |
| water budget       48         hse.dtd file       52         inflow       4, 47, 49         inflow-outflow model       47, 49         initial head       12, 51, 56, 65         input data       4         boundary conditions       51         parameter value file       56         initial.par parameter file       56         rsmpest.dat       53, 55, 56, 57, 58, 59         rsmpest.obf       56         rsmpest.par       60, 61         rsmpest.pst       57, 65                                                                                                    | water budget       48         hse.dtd file       52         inflow       4, 47, 49         inflow-outflow model       47, 49         initial head       12, 51, 56, 65         input data       4         boundary conditions       51         parameter value file       56         input files       60         initial.par parameter file       56         rsmpest.dat       53, 55, 56, 57, 58, 59         rsmpest.obf       56         rsmpest.par       60, 61         rsmpest.pat       57, 65         rsmpest.rec       60         rsmpest.res       60         rsmpest.res       60         rsmpest.res       60         rsmpest.res       60         rsmpest.res       60         rsmpest.res       60         rsmpest.res       60         rsmpest.res       60         rsmpest.res       60         rsmpest.res       60         rsmpest.xml       47, 51, 52, 53, 54, 55, 56, 57, 58, 59, 65                                                                                                    | HPM                                  |              | 48        |
| hse.dtd file       52         inflow       4, 47, 49         inflow-outflow model       47, 49         initial head       12, 51, 56, 65         input data       4         boundary conditions       51         parameter value file       56         initial.par parameter file       56         rsmpest.dat       53, 55, 56, 57, 58, 59         rsmpest.obf       56         rsmpest.par       60, 61         rsmpest.pst       57, 65                                                                                                    | hse.dtd file       52         inflow       4, 47, 49         inflow-outflow model       47, 49         initial head       12, 51, 56, 65         input data       4         boundary conditions       51         parameter value file       56         initial.par parameter file       60         initial.par parameter file       56         rsmpest.dat       53, 55, 56, 57, 58, 59         rsmpest.obf       56         rsmpest.par       60, 61         rsmpest.pst       57, 65         rsmpest.rec       60         rsmpest.res       60         rsmpest.res       60         rsmpest.xml       47, 51, 52, 53, 54, 55, 56, 57, 58, 59, 65                                                                                                    | water budget                         |              | 48        |
| inflow       4, 47, 49         inflow-outflow model       47, 49         initial head       12, 51, 56, 65         input data       4         boundary conditions       51         parameter value file       56         initial.par parameter file       56         rsmpest.dat       53, 55, 56, 57, 58, 59         rsmpest.obf       56         rsmpest.par       60, 61         rsmpest.pst       57, 65                                                                                                    | inflow       4, 47, 49         inflow-outflow model       47, 49         initial head       12, 51, 56, 65         input data       4         boundary conditions       51         parameter value file       56         input files       60         initial.par parameter file       56         rsmpest.dat       53, 55, 56, 57, 58, 59         rsmpest.obf       56         rsmpest.par       60, 61         rsmpest.pst       57, 65         rsmpest.rec       60         rsmpest.res       60         rsmpest.res       60         rsmpest.xml       47, 51, 52, 53, 54, 55, 56, 57, 58, 59                                                                                                    | hse.dtd file                         |              | 52        |
| inflow-outflow model       47, 49         initial head       12, 51, 56, 65         input data       4         boundary conditions       51         parameter value file       56         initial.par parameter file       60         initial.par parameter file       56         rsmpest.dat       53, 55, 56, 57, 58, 59         rsmpest.obf       56         rsmpest.par       60, 61         rsmpest.pst       57, 65                                                                                                    | inflow-outflow model                                                                                                    | inflow 4. 4                          | 17.          | 49        |
| initial head                                                                                                    | initial head                                                                                                    | inflow-outflow model                 | 17           | 49        |
| input data                                                                                                    | input data                                                                                                    | initial head 12 51 5                 | 56           | 65        |
| boundary conditions                                                                                                    | boundary conditions                                                                                                    | input data                           | ,,           | 4         |
| parameter value file       56         input files       60         initial.par parameter file       56         rsmpest.dat       53, 55, 56, 57, 58, 59         rsmpest.ins       55, 57, 59         rsmpest.obf       56         rsmpest.par       60, 61         rsmpest.pst       57, 65                                                                                                    | boundary conditions       51         parameter value file       56         input files       60         initial.par parameter file       56         rsmpest.dat       53, 55, 56, 57, 58, 59         rsmpest.dat       55, 57, 59         rsmpest.obf       56         rsmpest.par       60, 61         rsmpest.pst       57, 65         rsmpest.rec       60         rsmpest.res       60         rsmpest.xml       47, 51, 52, 53, 54, 55, 56, 57, 58, 59, 65                                                                                                    | houndary conditions                  | •••••        | 51        |
| input files                                                                                                    | input files                                                                                                    | parameter value file                 | ••••         | 56        |
| initial.par parameter file                                                                                                    | initial.par parameter file       56         rsmpest.dat       53, 55, 56, 57, 58, 59         rsmpest.ins       55, 57, 59         rsmpest.obf       56         rsmpest.par       60, 61         rsmpest.pst       57, 65         rsmpest.rec       60         rsmpest.res       60         rsmpest.xml       47, 51, 52, 53, 54, 55, 56, 57, 58, 59, 65                                                                                                    | input filos                          | ••••         | 60        |
| rsmpest.dat                                                                                                    | rsmpest.dat                                                                                                    | initial par parameter file           | ••••         | 56        |
| rsmpest.obf                                                                                                    | rsmpest.dat                                                                                                    | rompost det                          |              | 50        |
| rsmpest.obf                                                                                                    | rsmpest.ins                                                                                                    | Isinpest.dat                         | )ð,          | 59        |
| rsmpest.opf                                                                                                    | rsmpest.obf                                                                                                    | rsmpest.ins                          | <i>)</i> /,  | 59        |
| rsmpest.par 60, 61<br>rsmpest.pst 57, 65                                                                                                    | rsmpest.par                                                                                                    | rsmpest.obt                          |              | 56        |
| rsmpest.pst                                                                                                    | rsmpest.pst                                                                                                    | rsmpest.par6                         | 50,          | 61        |
|                                                                                                    | rsmpest.rec                                                                                                    | rsmpest.pst5                         | s7,          | 65        |
| rsmpest.rec60                                                                                                    | rsmpest.res                                                                                                    | rsmpest.rec                          | ••••         | 60        |
| rsmpest.res60                                                                                                    | rsmpest.xml47, 51, 52, 53, 54, 55, 56, 57, 58, 59, 65                                                                                                    | rsmpest.res                          |              | 60        |
|                                                                                                    | 57, 58, 59, 65                                                                                                    | rsmpest.xml47, 51, 52, 53, 54, 5     | 5, \$        | 56,       |
| rsmpest.xml47, 51, 52, 53, 54, 55, 56,                                                                                                    |                                                                                                    | 57, 58, 59, 65                       |              |           |
| rsmpest xml 47 51 52 53 54 55 56                                                                                                    | , , ,                                                                                                    | 57, 58, 59, 65                       | ο, ι         | <i></i> , |

Hydrologic and Environmental Systems Modeling

| rsmpest2.pst62                                    |
|---------------------------------------------------|
| INSCHEK 55.56                                     |
| instruction file 38 54 55 57                      |
| iterations 38 43 61 62 65 67 68                   |
| lacobian Matrix 30, 40, 67, 62, 60, 67, 66        |
| 54 56 57 50 60 63 64                              |
| Kweir                                             |
|                                                   |
| lake and also waterbady 40 E1 E2                  |
| lake, see also waterbody                          |
| lakemonitor, see also monitor                     |
| LITIUX                                            |
| rog-transformed                                   |
| make, see makefile 46, 54, 57, 63, 64             |
| maximum value                                     |
| mesh                                              |
| mesh3x3.2dm                                       |
| metrics                                           |
| model input, see input data 5, 38, 54, 57, 59     |
| model output, see output data 46, 54              |
| model parameters 4, 6, 8, 13, 27, 36              |
| monitor                                           |
| watermover 52                                     |
| MSE                                               |
| no-flow boundary condition 49, 51, 52             |
| nonlinear parametric estimation software60        |
| NOPTMAX                                           |
| note 2, 28, 48, 51, 53, 56, 61, 63, 64            |
| NPREDMAXMIN                                       |
| NPRIOR                                            |
| objective function3, 5, 6, 7, 8, 9, 10, 11, 12,   |
| 18, 26, 29, 31, 32, 35, 38, 45, 46, 62, 64,<br>67 |
| observation file see also rempest obf 56          |
| observed value 64                                 |
| observed value                                    |
| off-mesh 50                                       |
| off-mosh Jako 50                                  |
| offect 56                                         |
| ontimized perometer volues 40.60.65               |
| optimized parameter values 40, 60, 65             |
| optimized run                                     |
| optimized values                                  |
| Outliow                                           |
| ouipui uaia 38, 40, 41, 42, 43, 51, 52, 56,       |
| 57, 58, 59, 60                                    |
| water budget                                      |
| parameter 1, 3, 4, 5, 6, 9, 10, 12, 14, 18,       |
|                                                   |
| 19, 20, 21, 22, 24, 25, 20, 27, 20, 29, 50,       |

| 32, 33, 34, 35, 36, 37, 38, 39, 40, 41, 43, 45, 46, 47, 49, 54, 55, 56, 57, 59, 60, 61, |
|-----------------------------------------------------------------------------------------|
| 62, 65, 66, 67, 68                                                                      |
| correlation coefficient matrix                                                          |
| covariance matrix                                                                       |
| delimiter                                                                               |
| estimates20, 25, 26, 54, 61, 67                                                         |
| estimation                                                                              |
| estimation, see also PEST 1, 3, 47, 49                                                  |
| groups                                                                                  |
| movement 57                                                                             |
| ontimization 61                                                                         |
| replacement see also PARREP 61                                                          |
| space 6 54 55                                                                           |
| PARREP 61                                                                               |
| PEST 1, 2, 3, 18, 23, 24, 25, 27, 28, 29, 30,                                           |
| 31. 36. 38. 39. 40. 41. 42. 43. 45. 46. 47.                                             |
| 48, 49, 54, 55, 56, 57, 58, 59, 60, 61, 62,                                             |
| 63, 64, 65, 66, 67, 68                                                                  |
| control file                                                                            |
| measured values file58                                                                  |
| observation file 56                                                                     |
| run54, 61, 65, 67                                                                       |
| run 61                                                                                  |
| simple 47                                                                               |
| variables                                                                               |
| PESTGEN utility                                                                         |
| phi                                                                                     |
| plot                                                                                    |
| point observations                                                                      |
| porosity                                                                                |
| PRECIS                                                                                  |
| variables 64                                                                            |
| nredictive canability 64                                                                |
| predictive capability                                                                   |
| preferred value 62                                                                      |
| preliminary control file 56                                                             |
| rainfall                                                                                |
| recharge                                                                                |
| rate                                                                                    |
| reference                                                                               |
| Doherty, John1                                                                          |
| Watermark Numerical Computing 1, 47                                                     |
| Regional Simulation Model, see also RSM                                                 |
|                                                                                         |
|                                                                                         |

| residual 8, 11, 19, 36, 42, 45, 46, 60, 62,<br>65, 68 |
|-------------------------------------------------------|
| weighted                                              |
| RMSE 38                                               |
| RSM                                                   |
| colibration 47                                        |
|                                                       |
|                                                       |
| RSM, see also Regional Simulation Model               |
| 3, 38, 39, 45, 46, 47, 48, 49, 50, 51, 52,            |
| 53, 55, 57, 58, 60, 65                                |
| rsmpestbat script58                                   |
| run3x3.xml                                            |
| runDescriptor 52                                      |
| scale 22 36 56                                        |
| ecript 57                                             |
| script                                                |
| segment, see also waterbody                           |
| segment                                               |
| setenv                                                |
| Slope Exponent51                                      |
| source code                                           |
| spatial and temporal variability 63                   |
|                                                       |

| spatial variability                | 62         |
|------------------------------------|------------|
| standard deviation                 | 62         |
| statistics                         | 47         |
| stop optimization iteration        | 65         |
| subregional models                 | 39         |
| SVconverter                        | 52, 54     |
| syntax error check                 | 56         |
| TEMPCHEK                           | 54, 65     |
| template                           | 4, 57, 58  |
| time series                        | 53         |
| transmissivity                     | 52         |
| uncertainty                        | 2, 63, 67  |
| utilities                          | 6, 61, 65  |
| vector12, 18, 19, 20               | 0, 21, 46  |
| waterbody                          | 51         |
| watermover                         | 51, 52     |
| weir                               | 52, 54     |
| well6, 7, 8, 9, 10, 30, 31, 34, 40 | ), 45, 49, |
| 50, 51, 52, 54, 56, 57, 59, 60, 61 | , 62, 68   |
| recharge                           | 4, 62, 68  |
| 5                                  | . ,        |